# User Manual

# **US SERIES**

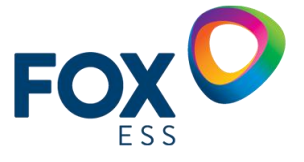

FOXESS CO., LTD.

| 1. Notes on This Manual                          | 3  |
|--------------------------------------------------|----|
| 1.1 Scope of Validity                            | 3  |
| 1.2 Target Group                                 | 3  |
| 1.3 Symbols Used                                 | 3  |
| 2. Safety Precautions                            | 5  |
| 2.1 Appropriate Usage                            | 5  |
| 2.2 PE Connection and Leakage Current            | 5  |
| 3. Introduction                                  | 7  |
| 3.1 Basic Features                               | 7  |
| 3.2 Dimensions                                   | 8  |
| 3.3 Terminals of Hybrid Inverter                 | 8  |
| 4. Technical Data                                | 10 |
| 4.1 PV Input (For Hybrid Only)                   | 10 |
| 4.2 Battery                                      | 10 |
| 4.3 AC Output/Input                              | 11 |
| 4.4 Efficiency, Protection and Standard          |    |
| 4.5 General Data                                 | 14 |
| 5. Installation                                  |    |
| 5.1 Check for Physical Damage                    |    |
| 5.2 Packing List                                 |    |
| 5.3 Mounting                                     |    |
| 6. Electrical Connection                         |    |
| 6.1 Battery Connection                           | 23 |
| 6.2 PV Connection (For Hybrid Only)              | 24 |
| 6.3 Grid Connection                              | 25 |
| 6.4 Communication Device Installation (Optional) | 27 |
| 6.5 E-STOP Wiring                                |    |
| 6.6 FOX Hub Wiring                               | 29 |
| 6.7 System Wiring Diagram                        |    |
| 6.8 Hybrid Inverter Start-Up                     |    |
| 6.9 Hybrid Inverter Switch Off                   |    |
| 7. Operations on the FoxCloud US App             |    |
| 7.1 App Overview                                 | 34 |
| 7.2 Downloading and Installing the App           | 34 |
| 7.3 Registering the App                          | 34 |
| 7.4 Resetting the Password                       |    |
| 7.5 WIFI Configuration                           |    |
| 7.6 App Operations by the Installer              | 38 |
| 7.7 App Operations by the End User               | 46 |
| 8. Operation                                     | 55 |
| 8.1 Control Panel                                | 55 |
| 9. Maintenance                                   | 56 |
| 9.1 Alarm List                                   |    |

### Table of Contents

| 9.2 Troubleshooting and Routine Maintenance | 67 |
|---------------------------------------------|----|
| 10. Decommissioning                         | 69 |
| 10.1 Dismantling the hybrid inverter        | 69 |
| 10.2 Packaging                              | 69 |
| 10.3 Storage and Transportation             | 69 |

# 1. Notes on This Manual

#### 1.1 Scope of Validity

This manual describes the assembly, installation, commissioning, maintenance and troubleshooting of the following model(s) of Fox ESS products:

| H1-3.8-US  | H1-5.7-US  | H1-7.6-US  | H1-9.6-US  | H1-11.4-US  |
|------------|------------|------------|------------|-------------|
| AC1-3.8-US | AC1-5.7-US | AC1-7.6-US | AC1-9.6-US | AC1-11.4-US |

**Note**: Please keep this manual where it will be accessible at all times. The information in this document is subject to change without notice. Every effort has been made in the preparation of this document to ensure accuracy of the contents, but all statements, information, and recommendations in this document do not constitute a warranty of any kind, express or implied.

#### 1.2 Target Group

This manual is for qualified electricians. The tasks described in this manual only can be performed by qualified electricians.

#### 1.3 Symbols Used

The following types of safety instructions and general information appear in this document as described below:

| $\triangle$ | <b>Danger!</b><br>"Danger" indicates a hazardous situation which, if not avoided, will result in death or<br>serious injury.    |
|-------------|----------------------------------------------------------------------------------------------------|
| $\bigwedge$ | <b>Warning!</b><br>"Warning" indicates a hazardous situation which, if not avoided, could result in<br>death or serious injury. |
| $\triangle$ | Caution!<br>"Caution" indicates a hazardous situation which, if not avoided, could result in minor<br>or moderate injury.       |
|             | <b>Note!</b><br>"Note" provides important tips and guidance.                                                                    |

Table 1-1 Label Description

This section explains the symbols shown on the inverter and on the type label:

| Symbols     | Explanation                                                                                                    |
|-------------|----------------------------------------------------------------------------------------------------|
| C 302680 US | Certified to meet the requirements of CSA-C22.2 No. 107.1-16, UL Std.<br>No. 1741-Third Edition, UL 1741 SB, IEEE 1547-2018, IEEE<br>1547.1-2020, and CA Rule 21. |
| <u></u>     | Beware of burning.<br>The case temperature may exceed 140°F (60°C) during operation. Avoid contact during operation.                                              |

| 4    | Danger of high voltages.<br>Disconnect from the grid and the PV generator before opening the device.                                                                               |
|------|----------------------------------------------------------------------------------------------------|
|      | Danger.<br>Risk of electric shock!                                                                                                    |
| 5min | Danger to life due to high voltage.<br>There is residual voltage in the inverter which needs 5 min to discharge.<br>Wait 5 min before you open the upper cover or the lower cover. |
|      | Read the manual.                                                                                                    |
|      | Product should not be disposed as household waste.                                                                                                    |

Table 1-2 Label Description

## 2. Safety Precautions

#### 2.1 Appropriate Usage

US series hybrid inverters are designed and tested in accordance with international safety requirements. However, certain safety precautions must be taken when installing and operating this hybrid inverter. The installer must read and follow all instructions, cautions and warnings in this installation manual.

- All operations including transport, installation, start-up and maintenance, must be carried out by qualified, trained personnel.
- The electrical installation & maintenance of the hybrid inverter shall be conducted by a licensed electrician and shall comply with local wiring rules and regulations.
- Before installation, check the unit to ensure it is free of any transport or handling damage, which could affect insulation integrity or safety clearances. Choose the installation location carefully and adhere to specified cooling requirements. Unauthorized removal of necessary protections, improper use, incorrect installation and operation may lead to serious safety and shock hazards or equipment damage.
- Before connecting the inverter to the power distribution grid, contact the local power distribution grid company to get appropriate approvals. This connection must be made only by qualified technical personnel.
- Do not install the equipment in adverse environmental conditions such as in close proximity to flammable or explosive substances; in a corrosive or desert environment; where there is exposure to extreme high or low temperatures; or where humidity is high.
- Do not use the equipment when the safety devices do not work or are disabled.
- Use personal protective equipment, including gloves and eye protection during the installation.
- Inform the manufacturer about non-standard installation conditions.
- Do not use the equipment if any operating anomalies are found. Avoid temporary repairs.
- All repairs should be carried out using only approved spare parts, which must be installed in accordance with their intended use and by a licensed contractor or authorized Fox ESS service representative.
- Liabilities arising from commercial components are delegated to their respective manufacturers.
- Any time the hybrid inverter has been disconnected from the public network, please be extremely cautious as some components can retain charge sufficient to create a shock hazard.
   Prior to touching any part of the hybrid inverter please ensure surfaces and equipment are under touch safe temperatures and voltage potentials before proceeding.

#### 2.2 PE Connection and Leakage Current

#### **PV System Residual Current Factors**

- In every PV installation, several elements contribute to the current leakage to protective earth (PE). These elements can be divided into two main types.
- Capacitive discharge current-Discharge current is generated mainly by the parasitic capacitance of the PV modules to PE. The module type, the environmental conditions (rain, humidity) and even the distance of the modules from the roof can effect the discharge current. Other factors that may contribute to the parasitic capacitance are the inverter's internal capacitance to PE and external protection elements such as lighting protection.
- During operation, the DC bus is connected to the alternating current grid via the inverter. Thus, a portion of the alternating voltage amplitude arrives at the DC bus. The fluctuating voltage

constantly changes the charge state of the parasitic PV capacitor (i.e. capacitance to PE). This is associated with a displacement current, which is proportional to the capacitance and the applied voltage amplitude.

 Residual current-if there is a fault, such as defective insulation, where an energized cable comes into contact with a grounded person, an additional current flows, known as a residual current.

#### **Residual Current Device (RCD)**

All Fox ESS hybrid inverters incorporate a certified internal RCD (Residual Current Device) to protect against possible electrocution in case of a malfunction of the PV array, cables or inverter (DC). The RCD in the Fox ESS inverter can detect leakage on the DC side. There are 2 trip thresholds for the RCD as required by the UL1741 standard. A low threshold is used to protect against rapid changes in leakage typical of direct contact by people. A higher threshold is used for slowly rising leakage currents, to limit the current in grounding conductors for the safety. The default value for higher speed personal protection is 30mA, and 30mA, 60mA, 150mA per unit for lower speed fire safety.

# 3. Introduction

#### 3.1 Basic Features

US series is high-quality hybrid inverters which can convert solar energy to AC energy and store energy into battery. The hybrid inverter can be used to optimize self-consumption, store in the battery for future use or feed-in to public grid. Work mode depends on PV energy and user's preference.

#### • System advantages:

- Easy installation: flexible configuration, plug and play set-up
- High Voltage: compatible with high-voltage batteries for maximum round-trip efficiency.
- Type 4X: engineered to last with maximum flexibility, and suitable for outdoor installation.
- Remote monitoring: monitor your system remotely via smartphone app or web portal.
- 100% imbalance for Split-Phase Loads.
- High backup power, up to 12.5kW.
- High scalability, up to 4 inverters in parallel.
- Fast battery charging, up to 50A charging and 60A discharging current.
- RSD transmitter inside: a Tigo or APsystem transmitter is integrated in the inverter, and only RSD receivers should be installed by the installer.
- RGM inside: a 0.5% accuracy revenue grade meter (RGM) is integrated in the inverter and FOX Hub to finance the solar array.
- Generator ready: the FOX Hub is ready to connect to an up to 200A generator.
- Safety&Reliability: transformerless design with software and hardware protection.
- Arc detection function: capability of detecting up to 35A arc current. When the PV panel produces arc, the inverter will shut down immediately, disconnect the grid side relay, BDC relay will send shutdown instructions to the battery to disconnect the battery. Meanwhile, turn off the quick shut-off device (RSD) to avoid the fire of the PV panel. After the arcing occurs, the inverter will report the arcing fault immediately and upload it to the cloud.

#### Work modes:

| Work modes         | Description                                                                        |
|--------------------|------------------------------------------------------------------------------------|
| Self-use           | Priority: load>battery>grid                                                        |
|                    | The energy produced by the PV system is used to optimize self-consumption.         |
| (will FV FOwer)    | The excess energy is used to charge the batteries, and then exported to gird.      |
| Self-use           | When no PV supplied, battery will discharge for local loads firstly, and grid will |
| (without PV Power) | supply power when the battery capacity is not enough.                              |
|                    | Priority: battery>load>grid (when charging)                                        |
|                    | Priority: load>battery>grid (when discharging)                                     |
| Time of use        | This mode applies the area that has electricity price between peak and valley.     |
| Time-oi-use        | User can use off-peak electricity to charge the battery.                           |
|                    | The charging and discharging time can be set flexibly, and it also allows to       |
|                    | choose whether charge from the grid or not.                                        |
| Back up mode       | When the grid is off, system will supply emergency power from PV or battery to     |
| Dack up mode       | the home loads (Battery is necessary in off-grid mode).                            |
|                    |                                                                                    |

Table 3-1 Work Mode Description

Note: Charging time is when the battery is charged within the set time range. The setting of time can be

used in the above three modes.

#### 3.2 Dimensions

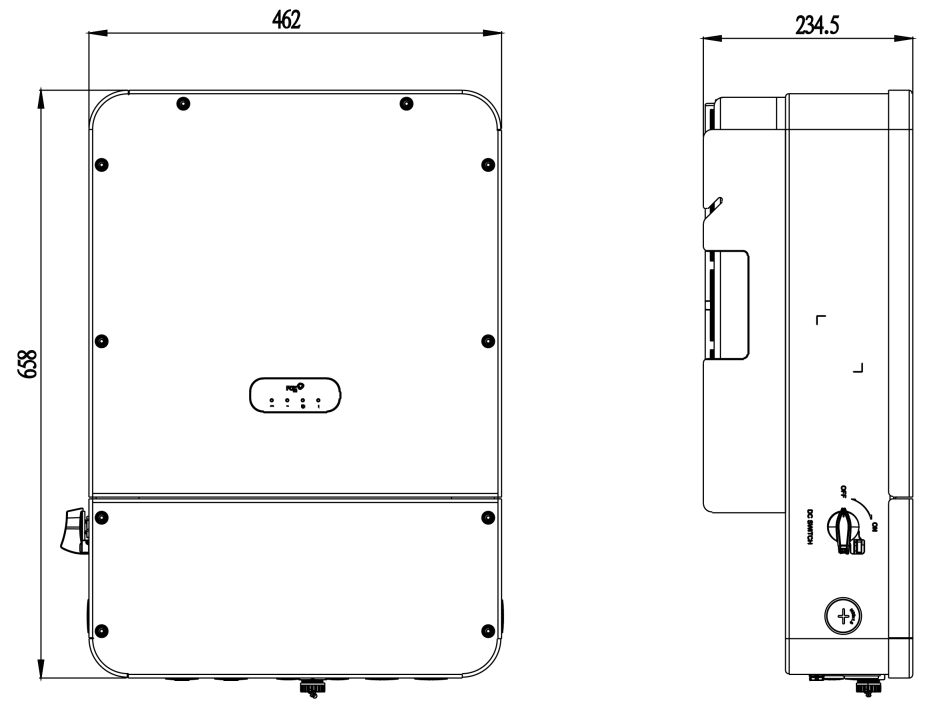

Figure 3-1 Enclosure Dimensions

#### 3.3 Terminals of Hybrid Inverter

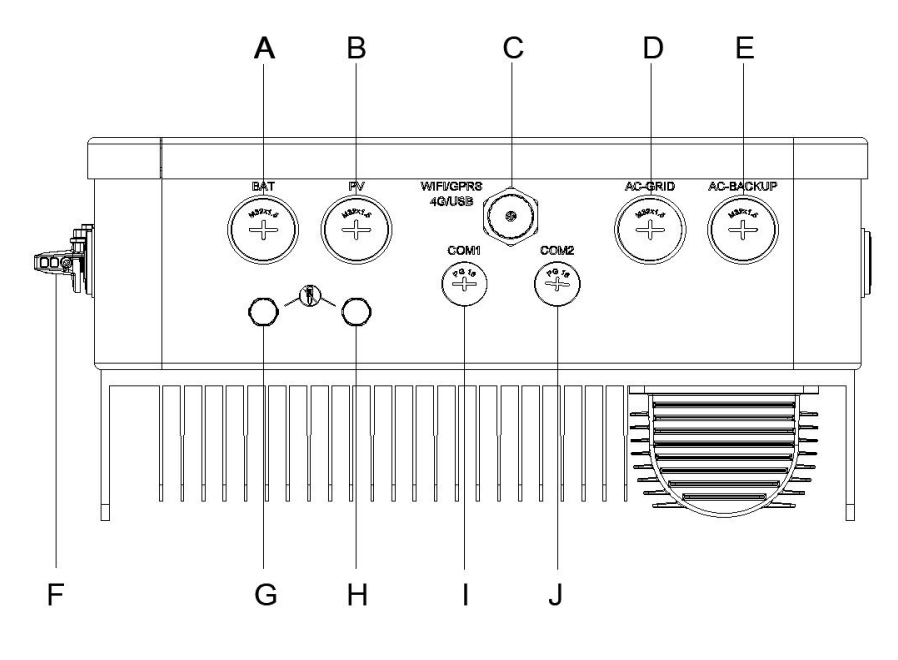

Figure 3-2 Bottom of Hybrid Inverter

| ltem | Description                 |
|------|-----------------------------|
| А    | BAT                         |
| В    | PV (For Hybrid Only)        |
| С    | WIFI/GPRS/4G/USB            |
| D    | AC-GRID                     |
| E    | AC-BACKUP                   |
| F    | DC Switch (For Hybrid Only) |
| G    | Waterproof Lock Valve       |
| Н    | Waterproof Lock Valve       |
| 1    | COM1                        |
| J    | COM2                        |

Table 3-2 Terminal Description

# 4. Technical Data

#### 4.1 PV Input (For Hybrid Only)

| Module                               | H1-3.8-US | H1-5.7-US | H1-7.6-US | H1-9.6-US | H1-11.4-US |
|--------------------------------------|-----------|-----------|-----------|-----------|------------|
| PV INPUT                             |           |           |           |           |            |
| Max. PV input power (W)              | 5700      | 8550      | 11400     | 14400     | 17100      |
| Nominal DC voltage (V)               | 380       |           |           |           |            |
| Max. DC voltage (V)                  |           |           | 600       |           |            |
| System startup voltage (V)           |           | 100       |           |           |            |
| MPPT Voltage Range (V)               | 80-550V   |           |           |           |            |
| MPPT Voltage Range (V) (Full         | 204 500   | 204 500   | 271 500   | 257 500   | 305 500    |
| Load)                                | 204-300   | 204-300   | 271-300   | 207-000   | 505-500    |
| Max. PV input current per MPPT (A)   |           | 28/14     |           | 28/       | 14/14      |
| Max. input short circuit current per | 44/00     |           | 20/22     |           |            |
| MPPT (A)                             |           |           |           | 22122     |            |
| No. of MPPT                          | 2 3       |           |           | 3         |            |
| Strings per MPPT                     | 2/1 2/1/1 |           |           |           |            |

#### 4.2 Battery

| Module                                           | H1-3.8-US                              | H1-5.7-US | H1-7.6-US  | H1-9.6-US   | H1-11.4-US  |  |
|--------------------------------------------------|----------------------------------------|-----------|------------|-------------|-------------|--|
| Battery                                          |                                        |           |            |             |             |  |
| Battery type                                     |                                        | Li-ion    |            |             |             |  |
| Nominal battery voltage (V)                      |                                        |           | 360        |             |             |  |
| DC operating voltage range<br>(V)                |                                        | 85-460    |            |             |             |  |
| Full Load DC operating voltage range (V)         | 95-460 140-460 190-460 235-460 280-460 |           |            |             |             |  |
| Max. continuous charge and discharge current (A) | 50                                     |           |            |             |             |  |
| Max. continuous<br>charge/discharge power (W)    | 5700/4180                              | 8550/6270 | 11400/8360 | 14400/10560 | 17100/12540 |  |
| Peak discharge current for 60 sec. (A)           | 60                                     |           |            |             |             |  |
| BMS Communication interface                      | CAN2.0                                 |           |            |             |             |  |

| Module               | AC1-3.8-US | AC1-5.7-US | AC1-7.6-US | AC1-9.6-US | AC1-11.4-US |
|----------------------|------------|------------|------------|------------|-------------|
| Battery              |            |            |            |            |             |
| Battery type         |            |            | Li-ion     |            |             |
| Nominal battery      | 200        |            |            |            |             |
| voltage (V)          |            |            | 300        |            |             |
| DC operating voltage |            |            | 95 460     |            |             |
| range (V)            |            |            | 65-460     |            |             |

| Module                                                 | AC1-3.8-US | AC1-5.7-US | AC1-7.6-US | AC1-9.6-US | AC1-11.4-US |
|--------------------------------------------------------|------------|------------|------------|------------|-------------|
| Full load DC operating voltage range (V)               | 95-460     | 140-460    | 190-460    | 235-460    | 280-460     |
| Max. continuous<br>charge and discharge<br>current (A) |            |            | 50         |            |             |
| Max. continuous<br>charge/discharge<br>power (W)       | 3800/4180  | 5700/6270  | 7600/8360  | 9600/10560 | 11400/12540 |
| Peak discharge current for 60 sec. (A)                 |            |            | 60         |            |             |
| BMS Communication interface                            | CAN2.0     |            |            |            |             |

#### 4.3 AC Output/Input

| Module                        | H1-3.8-US H1-5.7-US H             |      | H1-7.6-US | H1-9.6-US | H1-11.4-US |  |
|-------------------------------|-----------------------------------|------|-----------|-----------|------------|--|
| OUTPUT AC (Grid side)         |                                   |      |           |           |            |  |
| nominal AC Power (W)          | 3800                              | 5700 | 7600      | 9600      | 11400      |  |
| Max. AC Apparent Power (VA)   | 3800                              | 5700 | 7600      | 9600      | 11400      |  |
| Nominal AC output voltage (V) | 240                               |      |           |           |            |  |
| AC Voltage Range (V)          |                                   |      | 211~264   |           |            |  |
| Nominal AC output current (A) | 15.8                              | 23.8 | 31.7      | 40.0      | 47.5       |  |
| Max.AC output current (A)     | 15.8                              | 23.8 | 31.7      | 40.0      | 47.5       |  |
| Nominal AC output frequency   |                                   |      | 60        |           |            |  |
| (Hz)                          |                                   |      | 00        |           |            |  |
| Operating AC frequency range  | E7 00                             |      |           |           |            |  |
| (Hz)                          | 57~03                             |      |           |           |            |  |
| Output power factor           | >0.99 (0.8 leading - 0.8 lagging) |      |           |           |            |  |
| Total harmonic distortion     | <3%                               |      |           |           |            |  |
| INPUT AC (Grid side)          |                                   |      |           |           |            |  |
| Max.AC input power (W)        | 3800                              | 5700 | 7600      | 9600      | 11400      |  |
| Input voltage range (V)       |                                   |      | 211~264   |           |            |  |
| Nominal AC input frequency    |                                   |      | 60        |           |            |  |
| (Hz)                          |                                   |      | 00        |           |            |  |
| Max.AC input current (A)      | 15.8                              | 23.8 | 31.7      | 40.0      | 47.5       |  |
| OUTPUT AC (Back-up)           |                                   |      |           |           |            |  |
| Rated output power (W)        | 3800                              | 5700 | 7600      | 9600      | 11400      |  |
| Max. apparent output power    | /180                              | 6270 | 8360      | 10560     | 12540      |  |
| (VA)                          | 4100                              | 0270 | 0300      | 10300     | 12340      |  |
| Peak output power for 60 sec. | 5130                              | 7695 | 10260     | 12960     | 15390      |  |
| (W)                           | 10200 12900                       |      | 10000     |           |            |  |
| Peak output power for 10 min. | 4560                              | 6840 | 9120      | 11500     | 13680      |  |
| (W)                           |                                   | 0040 | 0120      | 11020     | 10000      |  |
| Nominal AC output voltage     | 120V/240 V                        |      |           |           |            |  |

| Module                                   | H1-3.8-US H1-5.7-US H1-7.6-US H1-9.6-US H1-11.4- |      |      |      |      |  |
|------------------------------------------|--------------------------------------------------|------|------|------|------|--|
| Max. Continuous AC output current (A)    | 17.4                                             | 26.1 | 34.8 | 44.0 | 52.3 |  |
| Nominal AC output frequency<br>(Hz)      | 60                                               |      |      |      |      |  |
| Imbalance for Split-Phase<br>Loads       | 100%                                             |      |      |      |      |  |
| Maximum Output Overcurrent<br>Protection | 25                                               | 35   | 45   | 60   | 70   |  |

| Module                    | AC1-3.8-US | AC1-5.7-US | AC1-7.6-US        | AC1-9.6-US | AC1-11.4-US |  |
|---------------------------|------------|------------|-------------------|------------|-------------|--|
| OUTPUT AC (Grid side)     |            |            |                   |            |             |  |
| Nominal AC Power (W)      | 3800       | 5700       | 7600              | 9600       | 11400       |  |
| Max. AC Apparent Power    | 3800       | 5700       | 7600              | 0600       | 11400       |  |
| (VA)                      | 3000       | 5700       | 7000              | 9000       | 11400       |  |
| Nominal AC output voltage |            |            | 240               |            |             |  |
| (V)                       |            |            | 240               |            |             |  |
| AC Voltage Range (V)      |            |            | 211~264           |            |             |  |
| Nominal AC output current | 15 0       | 22.0       | 217               | 40.0       | 47 F        |  |
| (A)                       | 15.0       | 23.0       | 51.7              | 40.0       | 47.5        |  |
| Max.AC output current (A) | 15.8       | 23.8       | 31.7              | 40.0       | 47.5        |  |
| Nominal AC output         |            |            | 60                |            |             |  |
| frequency (Hz)            |            | 60         |                   |            |             |  |
| Operating AC frequency    |            | E7 C2      |                   |            |             |  |
| range (Hz)                |            |            | 57~05             |            |             |  |
| Output power factor       |            | >0.99 (    | 0.8 leading - 0.8 | lagging)   |             |  |
| Total harmonic distortion |            |            | <3%               |            |             |  |
| Maximum Output            | 20         | 30         | 40                | 50         | 60          |  |
| Overcurrent Protection    | 20         |            | 40                |            | 00          |  |
| INPUT AC (Grid side)      |            |            |                   |            |             |  |
| Max.AC input power (W)    | 3800       | 5700       | 7600              | 9600       | 11400       |  |
| Input voltage range (V)   |            |            | 211~264           |            |             |  |
| Nominal AC input          |            |            | 60                |            |             |  |
| frequency (Hz)            |            |            | 00                |            |             |  |
| Max.AC input current (A)  | 15.8       | 23.8       | 31.7              | 40.0       | 47.5        |  |
| OUTPUT AC (Back-up)       |            |            |                   |            |             |  |
| Rated output power(W)     | 3800       | 5700       | 7600              | 9600       | 11400       |  |
| Max. apparent output      | 4490       | 6070       | 9260              | 10560      | 10540       |  |
| power (VA)                | 4100       | 0270       | 0300              | 10000      | 12540       |  |
| Peak output power for 60  | 5120       | 7605       | 10260             | 12060      | 15200       |  |
| sec. (W)                  | 5150       | 1090       | 10200             | 12900      | 10090       |  |
| Peak output power for 10  | 4560       | 6840       | 0120              | 11520      | 13680       |  |
| min. (W)                  | +500       | 0040       | 3120              | 11320      | 10000       |  |

| Nominal AC output voltage | 120V/240 V |      |      |      |      |
|---------------------------|------------|------|------|------|------|
| Max. Continuous AC        | 17 /       | 26.1 | 24.9 | 44.0 | 50.0 |
| output current (A)        | 17.4       | 26.1 | 34.8 | 44.0 | 52.3 |
| Norminal AC output        |            |      |      |      |      |
| frequency (Hz)            | 60         |      |      |      |      |
| Imbalance for Split-Phase | 1000/      |      |      |      |      |
| Loads                     | 100%       |      |      |      |      |

#### 4.4 Efficiency, Protection and Standard

| Module                         | H1-3.8-US                                              | H1-5.7-US    | H1-7.6-US    | H1-9.6-US     | H1-11.4-US   |
|--------------------------------|--------------------------------------------------------|--------------|--------------|---------------|--------------|
| EFFICIENCY                     |                                                        |              |              |               |              |
| Max. efficiency                | 97.6%                                                  |              |              |               |              |
| PROTECTION                     |                                                        |              |              |               |              |
| DC Reverse-polarity Protection |                                                        |              | YES          |               |              |
| DC Switch                      |                                                        |              | YES          |               |              |
| DC Surge Protection            |                                                        |              | Type II      |               |              |
| Insulation Resistance          |                                                        |              |              |               |              |
| Monitoring                     | TEO                                                    |              |              |               |              |
| AC Surge Protection            | Туре II                                                |              |              |               |              |
| AC short-circuit Protection    |                                                        |              | YES          |               |              |
| Ground Fault Monitoring        |                                                        |              | YES          |               |              |
| Grid Monitoring                |                                                        |              | YES          |               |              |
| Anti-islanding Protection      |                                                        |              | YES          |               |              |
| Residual-current Monitoring    |                                                        |              | VEQ          |               |              |
| Unit                           | YES                                                    |              |              |               |              |
| AFCI Protection                | YES                                                    |              |              |               |              |
| STANDARD                       |                                                        |              |              |               |              |
|                                | UL Std No.                                             | . 1741, UL62 | 2109, IEEE15 | 47-2018, IEEI | E1547a-2020, |
| Safety and EMC                 | IEEE1547.1-2020; CSA C22.2 No.107.1-16, UL1998, UL1699 |              |              | L1699B, FCC   |              |
|                                | part15 CLAS                                            | S B, HECO    |              |               |              |

| Module                      | AC1-3.8-US | AC1-5.7-US | AC1-7.6-US | AC1-9.6-US | AC1-11.4-US |  |
|-----------------------------|------------|------------|------------|------------|-------------|--|
| EFFICIENCY                  |            |            |            |            |             |  |
| Max. efficiency             |            | 97.60%     |            |            |             |  |
| Round-trip efficiency       |            | 90.90%     |            |            |             |  |
| PROTECTION                  |            |            |            |            |             |  |
| DC Surge Protection         |            | Туре II    |            |            |             |  |
| Insulation Resistance       | VES        |            |            |            |             |  |
| Monitoring                  |            | YES        |            |            |             |  |
| AC Surge Protection         |            | Туре II    |            |            |             |  |
| AC short-circuit Protection | YES        |            |            |            |             |  |
| Ground Fault Monitoring     | YES        |            |            |            |             |  |
| Grid Monitoring             |            |            | YES        |            |             |  |

| Anti-islanding Protection   | YES                                                          |  |  |
|-----------------------------|--------------------------------------------------------------|--|--|
| Residual-current Monitoring | VEC                                                          |  |  |
| Unit                        | TES                                                          |  |  |
| STANDARD                    |                                                              |  |  |
| Safety and EMC              | UL 1741, IEEE1547-2018, IEEE1547a-2020, IEEE1547.1-2020; CSA |  |  |
|                             | C22.2 No.107.1-16, UL1998, UL1699B, FCC part15 CLASS B, HECO |  |  |

#### 4.5 General Data

| Module                   | H1-3.8-US | H1-5.7-US                                      | H1-7.6-US        | H1-9.6-US        | H1-11.4-US |  |  |
|--------------------------|-----------|------------------------------------------------|------------------|------------------|------------|--|--|
| Dimension and Weight     |           |                                                |                  |                  |            |  |  |
| Dimension (W*H*D)        |           | 462r                                           | nm*658mm*234     | 1.5mm            |            |  |  |
| Weight                   |           |                                                | 83.8 lbs/38kg    |                  |            |  |  |
| Enclosure rating         |           |                                                | Type 4X          |                  |            |  |  |
| Operation temperature    | 12°⊏      | ~+110°E ( 25 °C                                | °~ +60 °C) dor   | ating above 104° | E(40°C)    |  |  |
| range                    | -13 F     | **140 F (-23 C                                 |                  |                  | F(40C)     |  |  |
| Relative humidity        |           | 0-100                                          | )% (No Conden    | sation)          |            |  |  |
| Typical noise emission   |           | <35dB                                          |                  |                  |            |  |  |
| Max. operation altitude  |           | 9843 ft(3000 m) (>6, 560 ft (2000 m) derating) |                  |                  |            |  |  |
| Internal Consumption at  |           | 0514                                           |                  |                  |            |  |  |
| Night                    |           |                                                | ~2500            |                  |            |  |  |
| Topology                 |           |                                                | Transformerles   | s                |            |  |  |
| Cooling Method           |           | ۱                                              | latural convecti | on               |            |  |  |
| НМІ                      |           |                                                |                  |                  |            |  |  |
| Display                  |           | L                                              | ED, App, Webs    | ite              |            |  |  |
| Communication interface  | (         | CAN2.0, RS485,                                 | Meter, CT, ISO   | alarm, SUNSPE    | EC         |  |  |
| Monitoring Module: Smart | Ortional  |                                                |                  |                  |            |  |  |
| WiLAN/GPRS               |           |                                                | Optional         |                  |            |  |  |
| Warranty                 |           | S                                              | Standard 10 yea  | irs              |            |  |  |

| Module                        | AC1-3.8-US                                                | AC1-5.7-US         | AC1-7.6-US         | AC1-9.6-US      | AC1-11.4-US |  |  |  |
|-------------------------------|-----------------------------------------------------------|--------------------|--------------------|-----------------|-------------|--|--|--|
| Dimension and Weight          |                                                           |                    |                    |                 |             |  |  |  |
| Dimension (W/H/D)             |                                                           | 658/462/234.5mm    |                    |                 |             |  |  |  |
| Weight                        |                                                           |                    | 80.5 lbs /36.5kg   |                 |             |  |  |  |
| Enclosure rating              |                                                           |                    | Type 4X            |                 |             |  |  |  |
| Operation temperature range   | −13°F~+140°F (−25 °C ~ +60 °C) derating above 104°F(40°C) |                    |                    |                 |             |  |  |  |
| Relative humidity             |                                                           | 0-100              | % (No Conden       | sation)         |             |  |  |  |
| Typical noise emission        |                                                           |                    | <35dB              |                 |             |  |  |  |
| Max. operation altitude       |                                                           | 9843 ft(3000 m     | ) ( >6, 560 ft (20 | 00 m) derating) |             |  |  |  |
| Internal Consumption at Night | <25W                                                      |                    |                    |                 |             |  |  |  |
| Topology                      | Transformerless                                           |                    |                    |                 |             |  |  |  |
| Cooling Method                |                                                           | Natural convection |                    |                 |             |  |  |  |
| нмі                           |                                                           |                    |                    |                 |             |  |  |  |

| Display                 | LED, App, Website                            |  |  |  |
|-------------------------|----------------------------------------------|--|--|--|
| Communication interface | CAN2.0, RS485, Meter, CT, ISO alarm, SUNSPEC |  |  |  |
| Monitoring Module:      | Optional                                     |  |  |  |
| Smart WiLAN/GPRS        |                                              |  |  |  |
| Warranty                | Standard 10 years                            |  |  |  |

# 5. Installation

#### 5.1 Check for Physical Damage

Make sure the hybrid inverter is intact during transportation. If there is any visible damage, such as cracks, please contact your dealer immediately.

#### 5.2 Packing List

Open the package and take out the product, please check the accessories first. The packing list is shown as below.

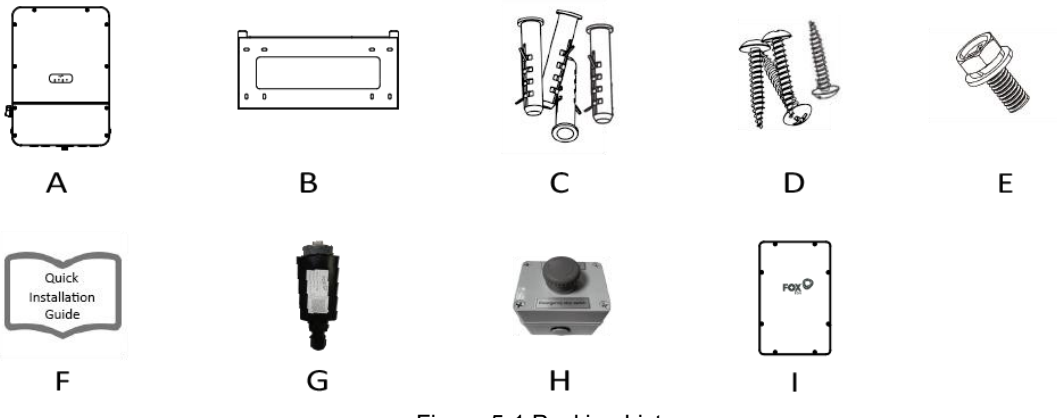

Figure 5-1 Packing List

| Object | Quantity | Description     | Object | Quantity | Description              |
|--------|----------|-----------------|--------|----------|--------------------------|
| А      | 1        | Inverter        | F      | 1        | Quick Installation Guide |
| В      | 1        | Bracket         | G      | 1        | WiLAN/GPRS (Optional)    |
| С      | 4        | Expansion tube  | Н      | 1        | E-STOP                   |
| D      | 4        | Expansion screw | I      | 1        | FOX Hub                  |
| E      | 1        | Set screw       |        |          |                          |

Table 5-1 Object Description

#### 5.3 Mounting

#### Installation Precaution

Make sure the installation site meets the following conditions:

- Not in direct sunlight.
- Not in areas where highly flammable materials are stored.
- Not in potential explosive areas.
- Not in the cool air directly.
- Not near the television antenna or antenna cable.
- Not higher than altitude of about 3000m above sea level.
- Not in environment of precipitation or humidity (>100%).
- Under good ventilation condition.
- The ambient temperature in the range of -25°C to +60°C.
- The slope of the wall should be within ±5°.

- The wall hanging the hybrid inverter should meet conditions below:
- 1. Solid brick/concrete, or strength equivalent mounting surface;
- 2. Hybrid inverter must be supported or strengthened if the wall's strength isn't enough (such as wooden wall, the wall covered by thick layer of decoration).
- Please avoid direct sunlight, rain exposure, snow laying up during installation and operation.

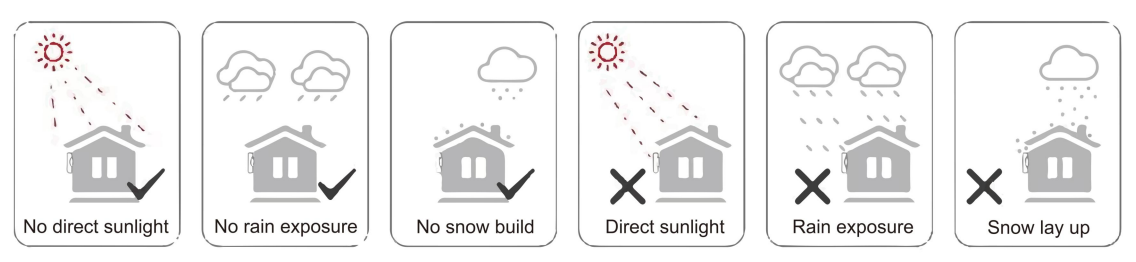

- Space Requirement
  - Reserve enough clearance around the inverter to ensure sufficient space for installation and heat dissipation.

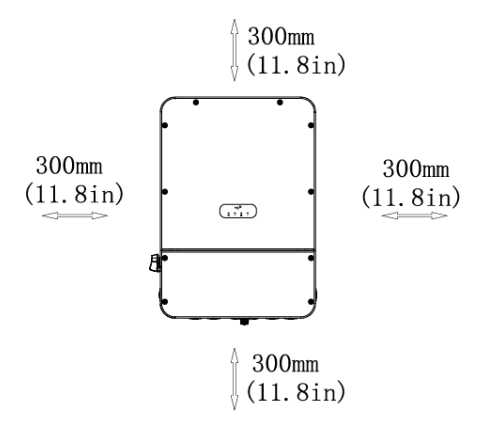

| Position | Min Size          |
|----------|-------------------|
| Left     | 300mm<br>(11.8in) |
| Right    | 300mm<br>(11.8in) |
| Тор      | 300mm<br>(11.8in) |
| Bottom   | 300mm<br>(11.8in) |
| Front    | 300mm<br>(11.8in) |

Figure 5-2 Installation space requirements

Table 5-2 Minimum size for installation

- When installing multiple hybrid inverters, install them in a staggered arrangement.

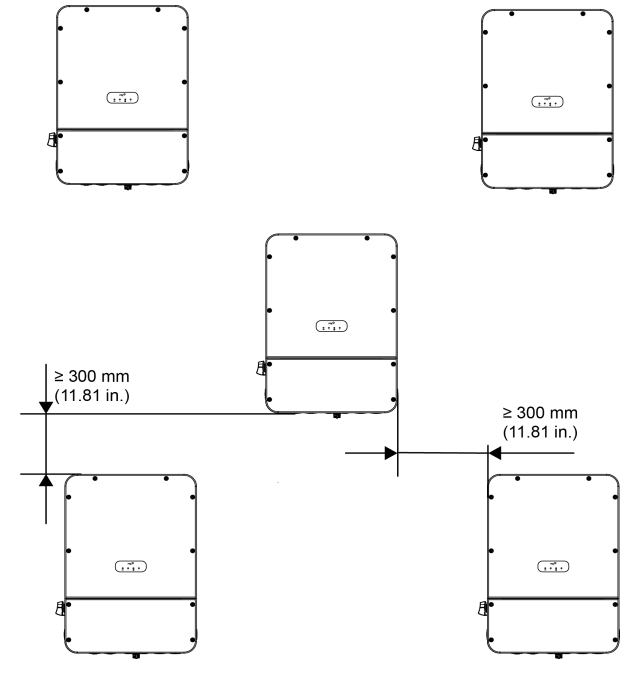

Figure 5-3 Staggered installation

#### Mounting Steps

Tools required for installation:

| Category     |                              | Tools                |                           |  |  |  |  |
|--------------|------------------------------|----------------------|---------------------------|--|--|--|--|
|              |                              | H bo                 |                           |  |  |  |  |
|              | Sleeves                      | Crimping pliers      | Cross screwdriver         |  |  |  |  |
| Installation | Stripping pliers             | Percussion drill     | Internal hexagonal wrench |  |  |  |  |
|              |                              |                      |                           |  |  |  |  |
|              |                              | 5                    |                           |  |  |  |  |
|              | Crystal head crimping pliers | Straight screwdriver |                           |  |  |  |  |

#### Inverter Installation

#### Step 1: Fix the bracket on the wall

Choose the place on which you want to install the hybrid inverter. Place the bracket on the wall and mark the position of the 4 holes from bracket.

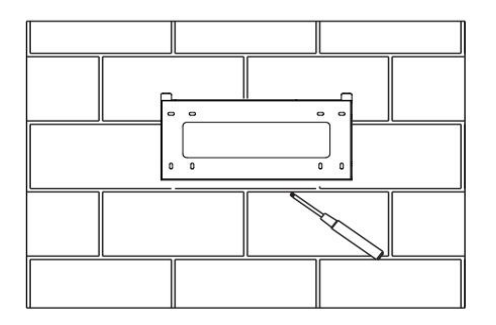

Figure 5-4 Marking the position of the bracket

Drill holes with electric drill, make sure the holes are at least 50mm deep, and then tighten the expansion tubes.

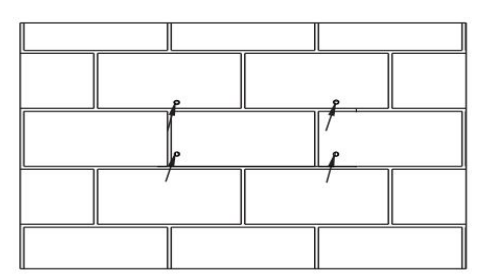

Figure 5-5 Tightening expansion tubes

Insert the expansion tubes into the holes and tighten them. Install the bracket with the expansion screws.

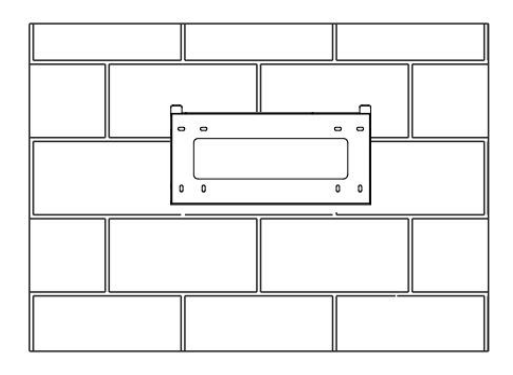

Figure 5-6 Installing the bracket

#### Step 2: Match the hybrid inverter with wall bracket

Hang the hybrid inverter over the bracket, slightly lower the hybrid inverter, and make sure the two mounting grooves on the back are properly fixed with the two bracket bars.

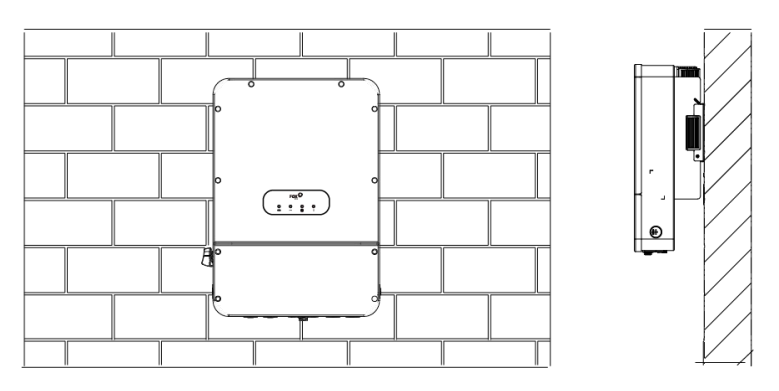

Figure 5-7 Hanging the hybrid inverter

Tighten the anti-theft screw with a screwdriver as shown below:

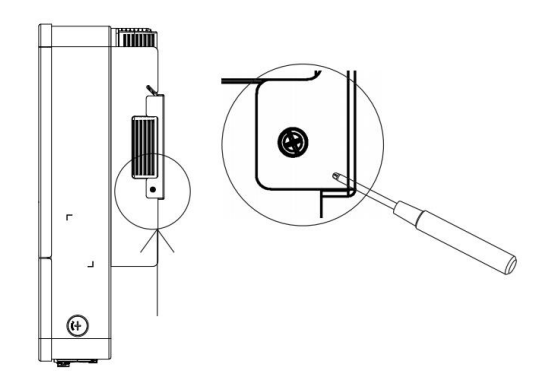

Figure 5-8 Tightening the anti-theft screw

#### FOX Hub Installation

#### Step 1: Fix the bracket on the wall

Choose the place on which you want to install the FOX Hub. Place the bracket on the wall and mark the position of the 4 holes from bracket.

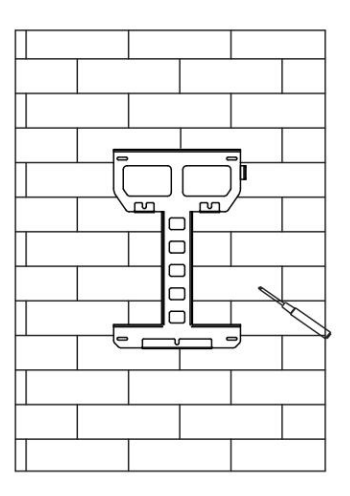

Figure 5-9 Marking the position of the bracket

Drill holes with an electric drill, make sure the holes are at least 50mm deep, and then tighten the expansion tubes.

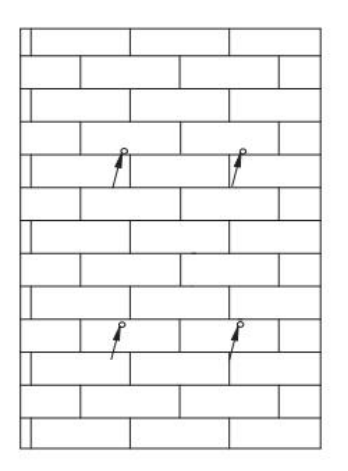

Figure 5-10 Tightening expansion tubes

Insert the expansion tubes into the holes and tighten them. Install the bracket with the expansion screws.

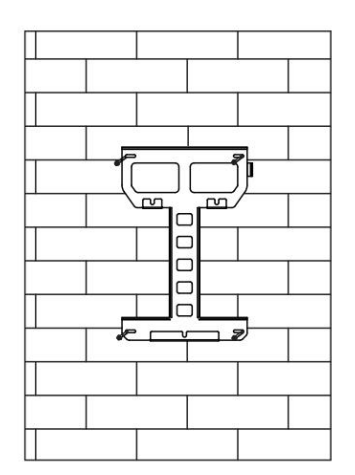

Figure 5-11 Tightening expansion tubes

#### Step 2: Match the FOX Hub with wall bracket

Hang the FOX Hub over the bracket, slightly lower the FOX Hub, and make sure the two mounting grooves on the back are properly fixed with the two bracket bars.

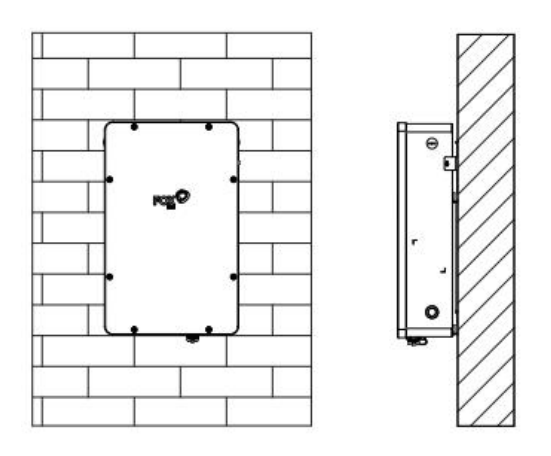

Figure 5-12 Hanging the FOX Hub

Tighten the anti-theft screw.

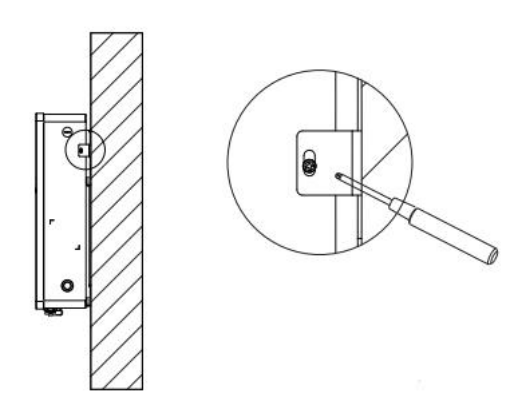

Figure 5-13 Tightening the anti-theft screw

Suggestion: the height difference between the highest installation holes of the FOX Hub bracket and the inverter bracket is 101.3mm.

#### FOX Hub Bracket

#### Inverter Bracket

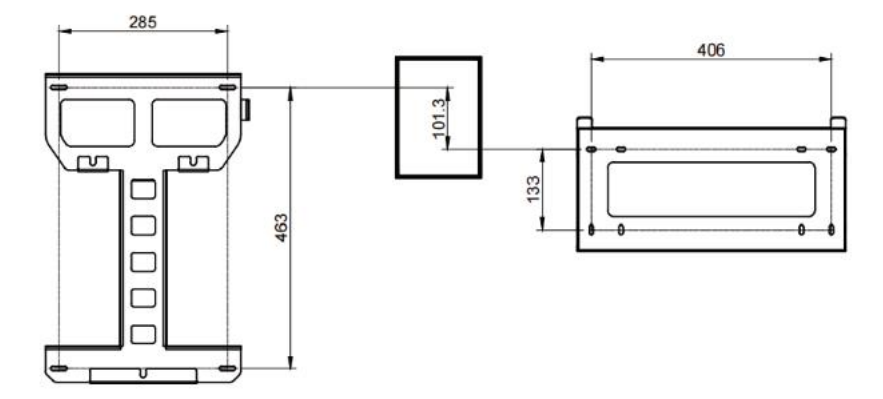

Figure 5-14 Suggested installation distance

# 6. Electrical Connection

#### 6.1 Battery Connection

- Choose 6 AWG copper cable to connect the battery module.
- Trim 12mm of insulation from the cable end.

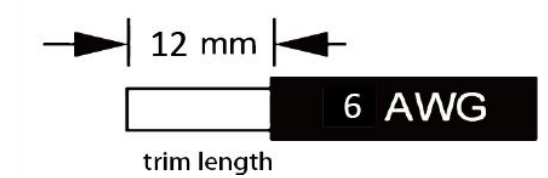

Figure 6-1 Trim length of the cable

• Connect the DC connector (battery) via the above copper cable as below.

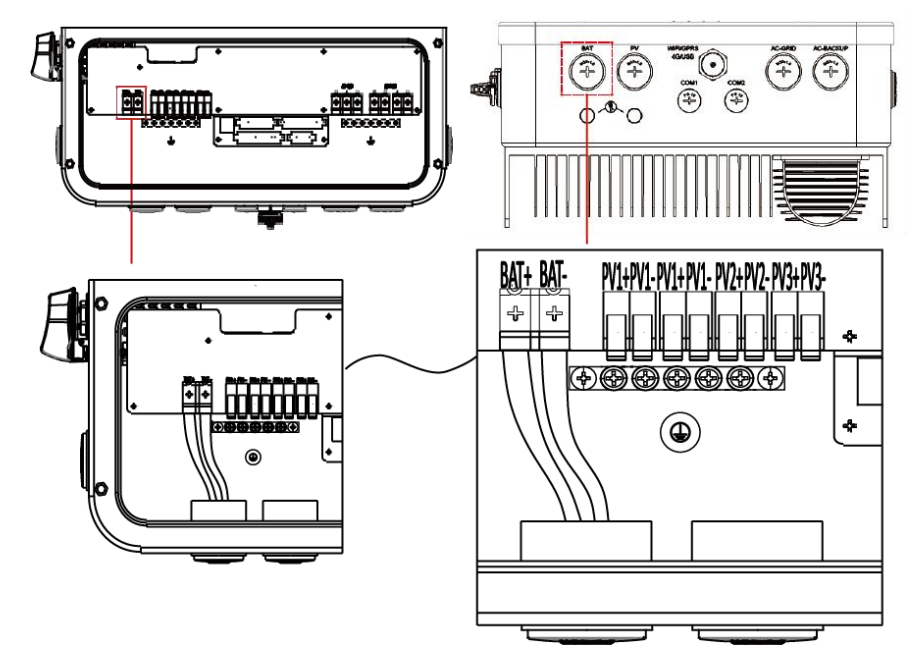

Figure 6-2 Connecting the battery with power cables

• Plug one RJ45 connector of a communication wire into the BAT port of the AC adaptor, and plug the other RJ45 connector into the CAN port of the battery.

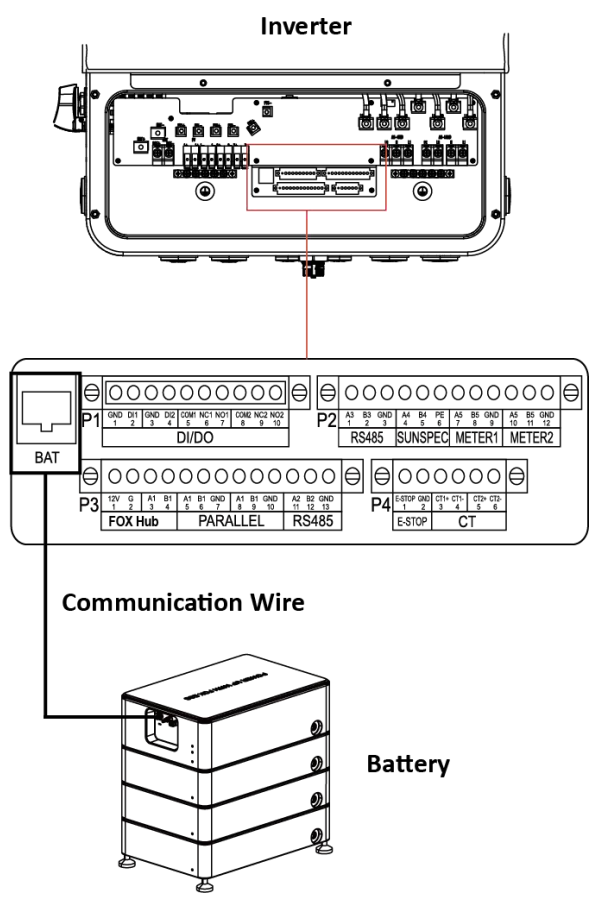

Figure 6-3 Connecting the battery with communication wire

#### 6.2 PV Connection (For Hybrid Only)

#### Step 1: PV String Connection

US series hybrid inverters can be connected with 3~4-strings of PV modules. Please select suitable PV modules with high reliability and quality. Open circuit voltage of module array connected should be less than 550V, and operating voltage should be within the MPPT voltage range.

| R.                  | <b>Note!</b><br>Please choose a suitable external DC switch if the hybrid inverter does not have a built-in DC switch.                                                                                                    |
|---------------------|----------------------------------------------------------------------------------------------------|
| $\underline{\land}$ | Warning!<br>PV module voltage is very high and within a dangerous voltage range, please comply with the electric safety rules when connecting.                                                                                                    |
| $\triangle$         | Warning!<br>Please do not make PV positive or negative to ground!                                                                                                    |
| Ŕ                   | Note!<br>PV modules: Please ensure they are the same type, have the same output and specifications,<br>are aligned identically, and are tilted to the same angle. In order to save cable and reduce DC<br>loss, we recommend installing the hybrid inverter as near to the PV modules as possible.<br>PV strings: Please do not connect the PV strings in a parallel mode. |
| ß                   | PV modules: Please ensure they are the same type, have the same output and specifications, are aligned identically, and are tilted to the same angle. In order to save cable and reduce DC loss, we recommend installing the hybrid inverter as near to the PV modules as possible.<br>PV strings: Please do not connect the PV strings in a parallel mode.                |

#### Step 2: PV Wiring

- Turn off the DC switch.
- Choose 10 AWG copper cable to connect the PV module.
- Trim 12mm of insulation from the cable end.

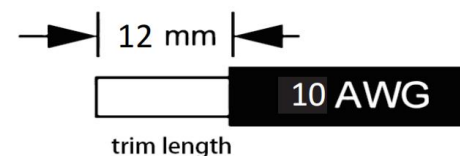

Figure 6-4 Trim length of the cable

• Connect the DC connector (PV) via the above copper cable as below.

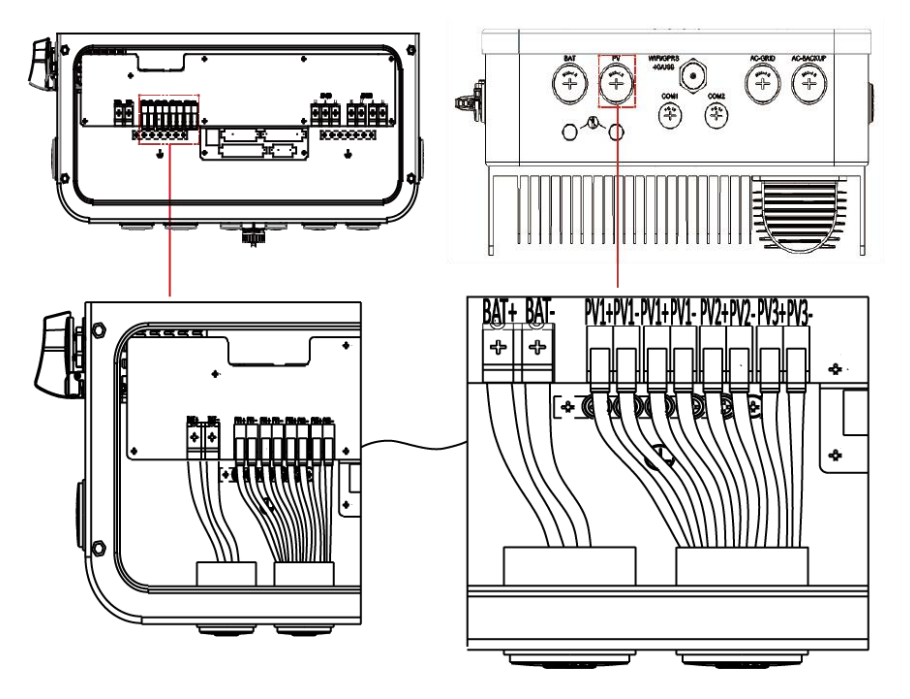

Figure 6-5 Connecting the PV with power cables

#### 6.3 Grid Connection

#### Step 1: Grid Cable Connection

US series hybrid inverters are designed for split-phase grid. Voltage is 120/240V; frequency is 60Hz. Other technical requests should comply with the requirement of the local public grid.

| Model             | H1-3.8-US  | H1-5.7-US  | H1-7.6-US  | H1-9.6-US  | H1-11.4-US  |
|-------------------|------------|------------|------------|------------|-------------|
| Woder             | AC1-3.8-US | AC1-5.7-US | AC1-7.6-US | AC1-9.6-US | AC1-11.4-US |
| Cable (AC)        | 12 AWG     | 10 AWG     | 8 AWG      | 6 AWG      | 6 AWG       |
| Cable (BACK-UP)   | 12 AWG     | 10 AWG     | 8 AWG      | 6 AWG      | 6 AWG       |
| Breaker (Grid)    | 20A        | 32A        | 40A        | 50A        | 60A         |
| Breaker (BACK-UP) | 32A        | 40A        | 50A        | 60A        | 65A         |

Table 6-1 Technical requests of cables and breakers

#### Note:

 A breaker for max output overcurrent protection device shall be installed between hybrid inverter and grid, and the current of the protection device is referred to the table above, any load SHOULD NOT be connected with the hybrid inverter directly.

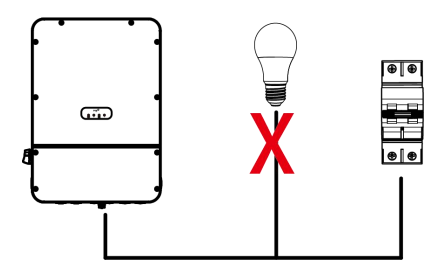

Figure 6-6 Example of forbidden connection of loads

#### Step 2: Grid Wiring

- Check the grid voltage and compare with the permitted voltage range (refer to technical data).
- Disconnect the circuit-breaker from all the phases and secure against re-connection.
- Trim the cables:
  - Trim all the cables to 60mm.
  - Use the crimping pliers to trim 12mm of insulation from all cable ends as below.

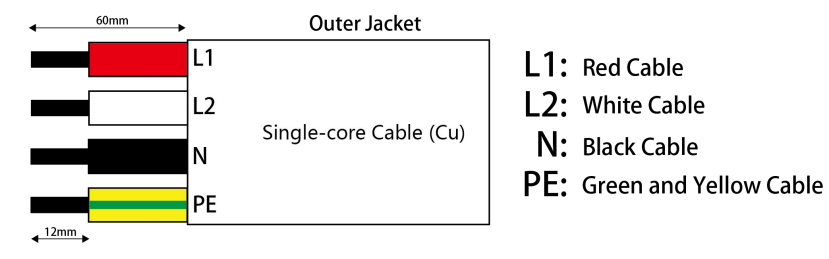

Figure 6-7 Trim length of cables

Note: Please refer to local cable type and color for actual installation.

#### AC Wiring

- Choose 6 AWG copper cable to connect the battery module.
- Trim 12mm of insulation from the cable end.

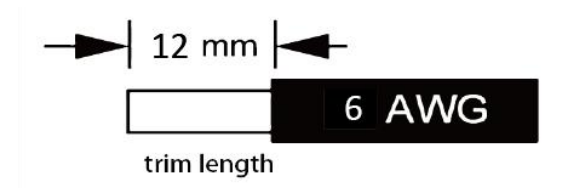

Figure 6-8 Trim length of the cable

Connect the AC connector via the above copper cable as below.

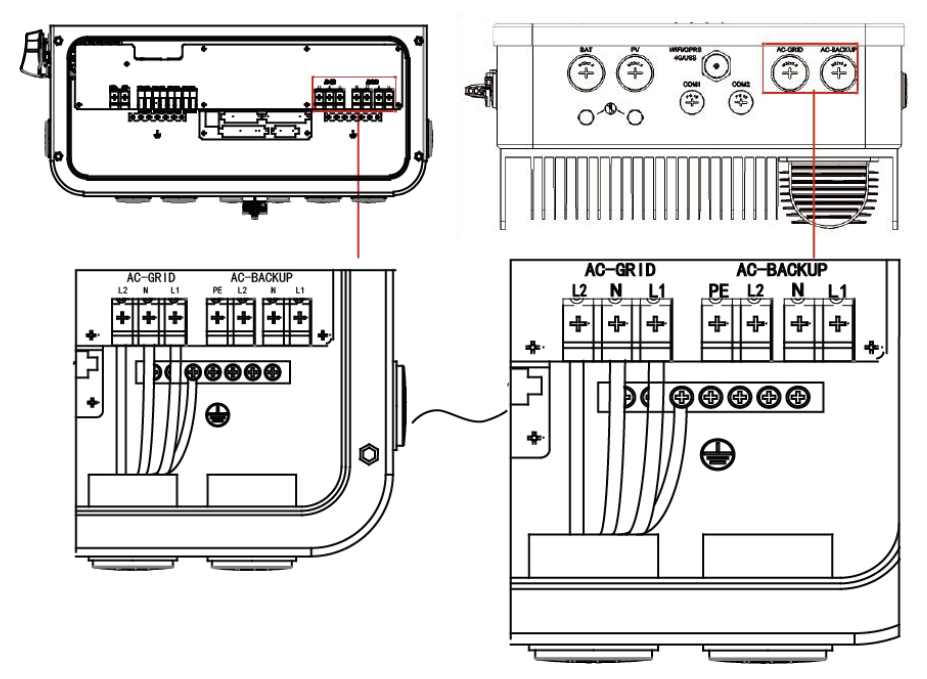

Figure 6-9 Connecting the AC connector with power cables

#### 6.4 Communication Device Installation (Optional)

US series hybrid inverter are available with multiple communication options such as Smart WiLAN, GPRS, RS485 and Meter with an external device.

Operating information like output voltage, current, frequency, fault information, etc., can be monitored locally or remotely via these interfaces.

#### • Smart WiLAN (Optional)

The hybrid inverter has an interface for Smart WiLAN that allows this device to collect information from hybrid inverter; including hybrid inverter working status, performance etc., and update that information to monitoring platform (the Smart WiLAN is available from your local supplier).

Connection steps:

 Plug the Smart WiLAN into "WIFI/GPRS/4G/USB" port at the bottom of the hybrid inverter, and complete the Smart WiLAN configuration (please refer to the Smart WiLAN quick installation guide for more details).

#### BMS

The BMS has functions of CAN and AWAKEN. Pins of the network wire are defined as below:

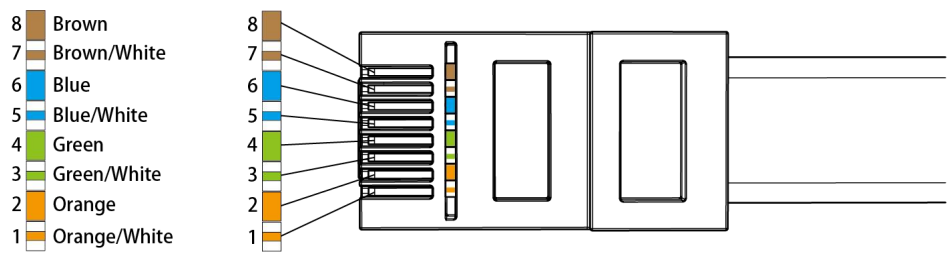

Figure 6-10 Pin definitions of network wire

| PIN | Definition |
|-----|------------|
| 1   | AWAKEN     |
| 2   | GND        |

| 3 | N/A      |
|---|----------|
| 4 | BMS-CANL |
| 5 | BMS-CANH |
| 6 | BMS-CANH |
| 7 | BMS-CANL |
| 8 | N/A      |

#### • Meter

The hybrid inverter has integrated export limitation functionality. To use this function, a power meter with CTs must be installed.

The meters are wired as below:

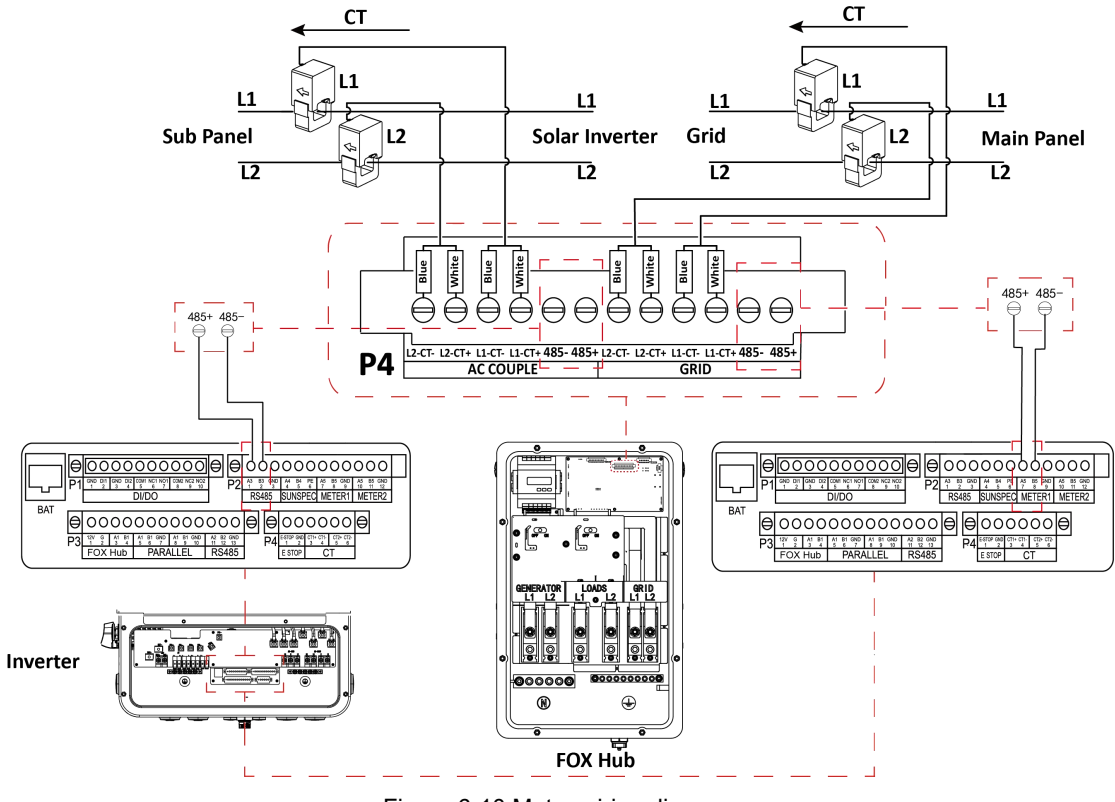

Figure 6-10 Meter wiring diagram

#### 6.5 E-STOP Wiring

Signal Wire Wiring

- 1. Remove the protection wire at the P4 module of the AC adaptor.
- 2. Connect the conductors P4-1 and P4-2 of the AC adaptor to the E-STOP.

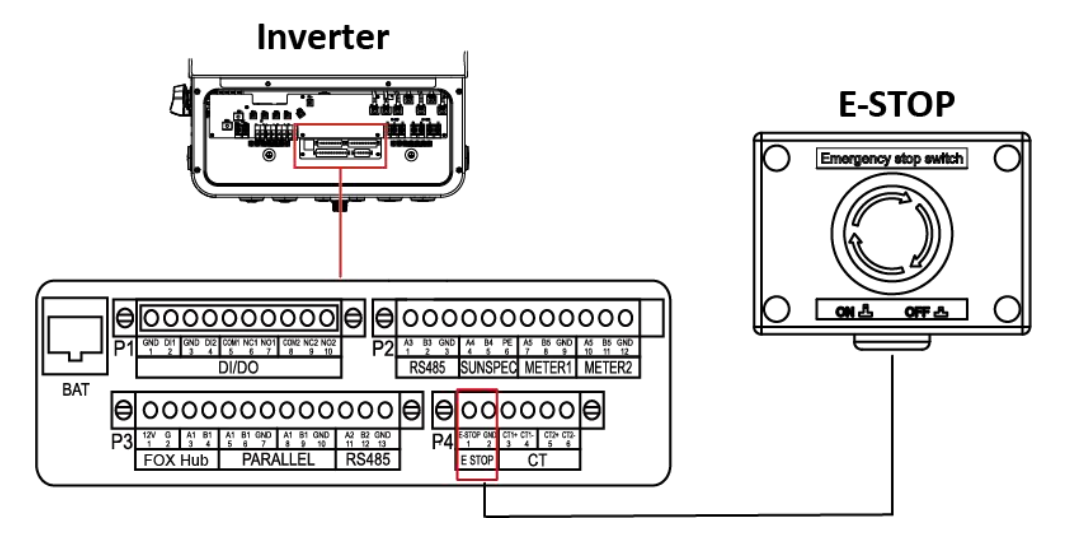

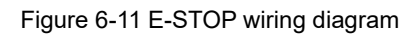

Warning: do not remove the protection wire at the P4 module of the AC adaptor if E-STOP is not used.

#### 6.6 FOX Hub Wiring

Signal Wire Wiring

- 1. Choose a multi-paired and individually foil shielded wire with a conductor cross-sectional area range of 24-16 AWG to connect the FOX Hub.
- 2. Connect the conductor 12V of the AC adaptor to the conductor 12V of the FOX Hub as below.
- 3. Connect the conductor G of the AC adaptor to the conductor G of the FOX Hub as below.
- 4. Connect the conductor A1 of the AC adaptor to the conductor 485A+ of the FOX Hub as below.
- 5. Connect the conductor B1 of the AC adaptor to the conductor 485A- of the FOX Hub as below.

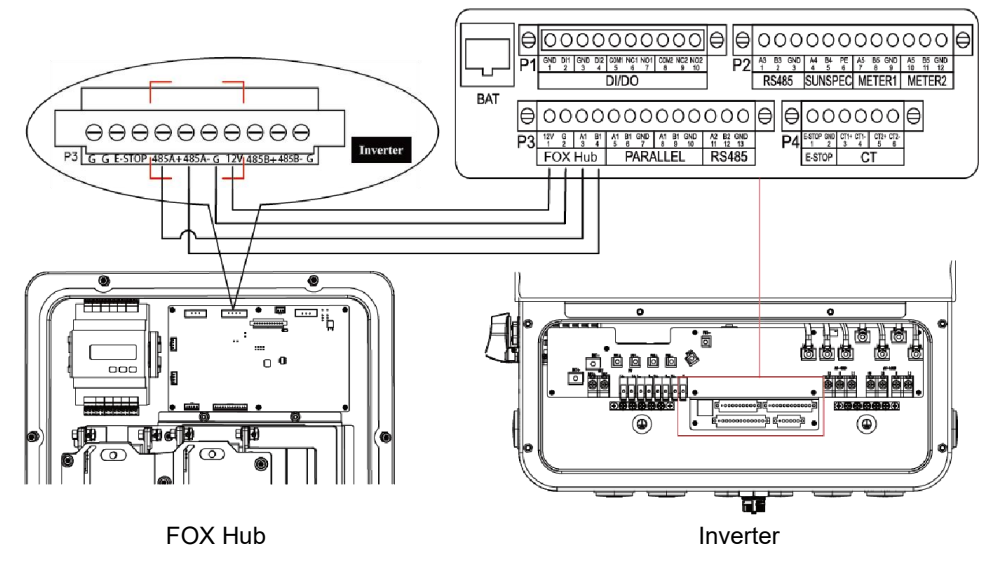

Figure 6-12 FOX Hub Wiring Diagram

Power Cable Wiring

 Choose cables with the following cable diameters to connect conductors L1 and L2 of the GENERATOR module of the FOX Hub to the generator.

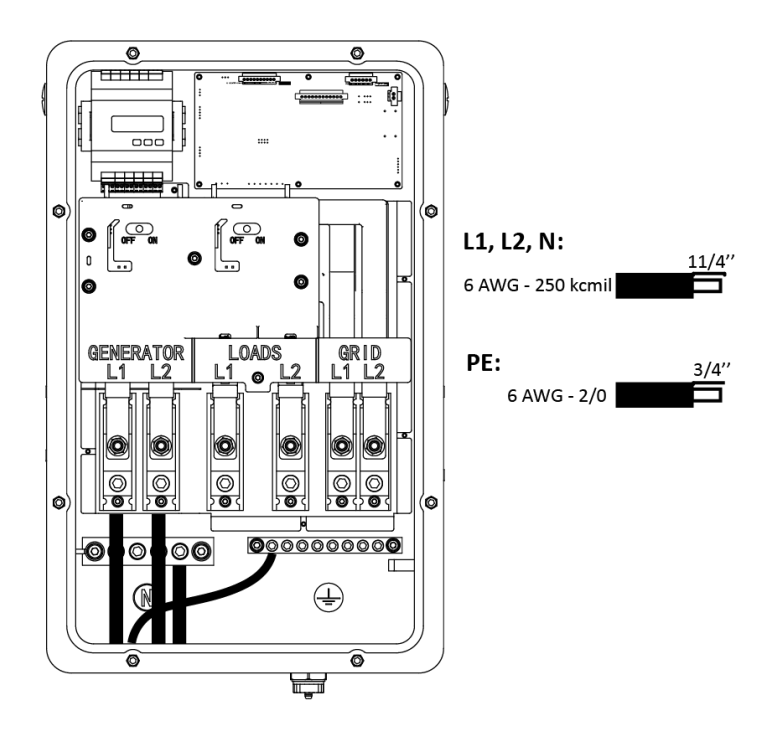

Figure 6-13 Connecting the Fox Hub to the generator

2. Choose cables with the following cable diameters to connect conductors L1 and L2 of the LOADS module of the FOX Hub to the sub panel.

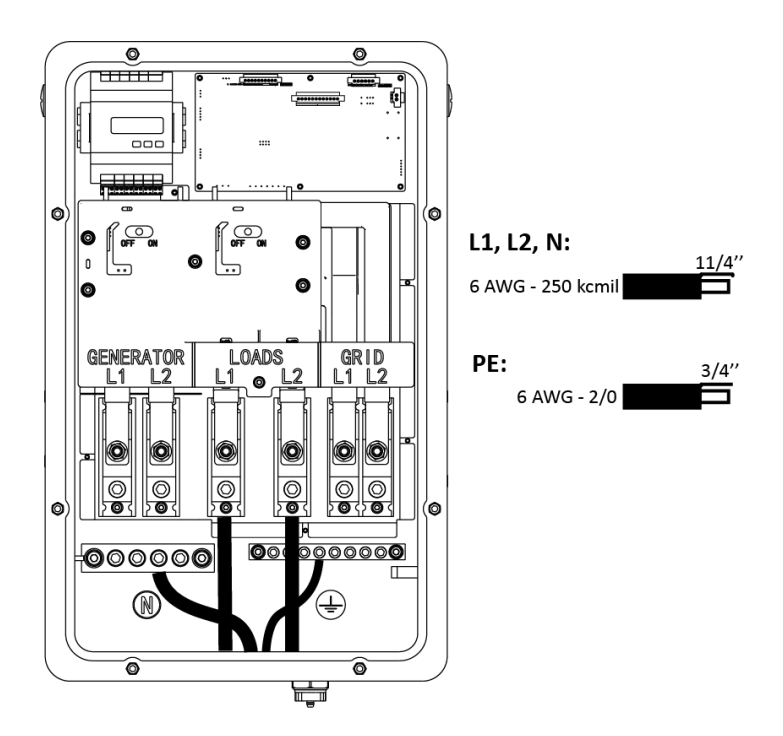

Figure 6-14 Connecting the Fox Hub to the loads

 Choose cables with the following cable diameters to connect conductors L1 and L2 of the GRID module of the FOX Hub to the switch.

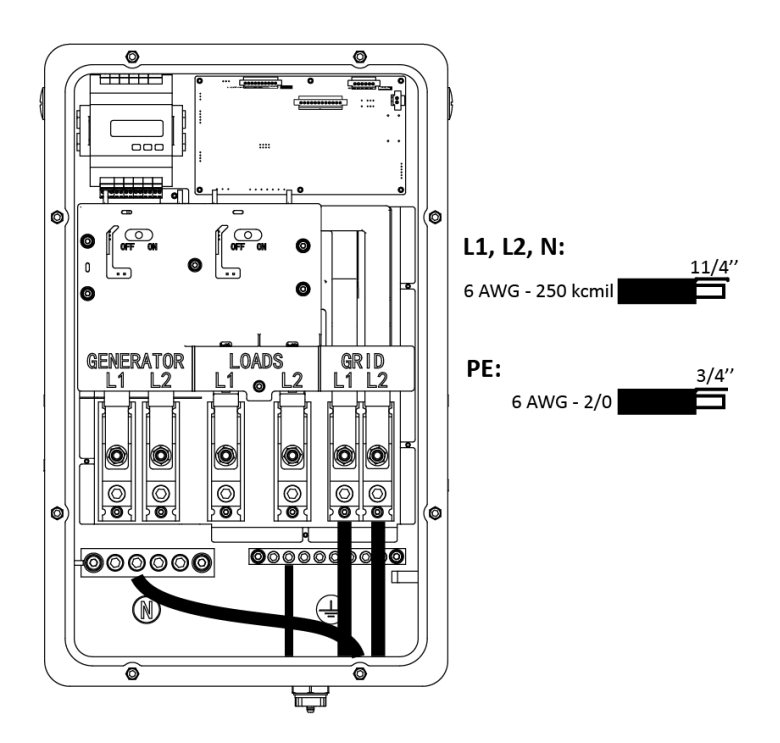

Figure 6-15 Connecting the Fox Hub to the grid

Notes:

1.FOX Hub: Used for On-Grid and Off-Grid switching of hybrid inverters, improve maximum off-grid loads capacity, maximum bypass current is 200A.

2. When the grid power is off, ensure that the Back-up load power is lower than the hybrid inverter's maximum output power.

#### 6.7 System Wiring Diagram

Whole-Home Backup

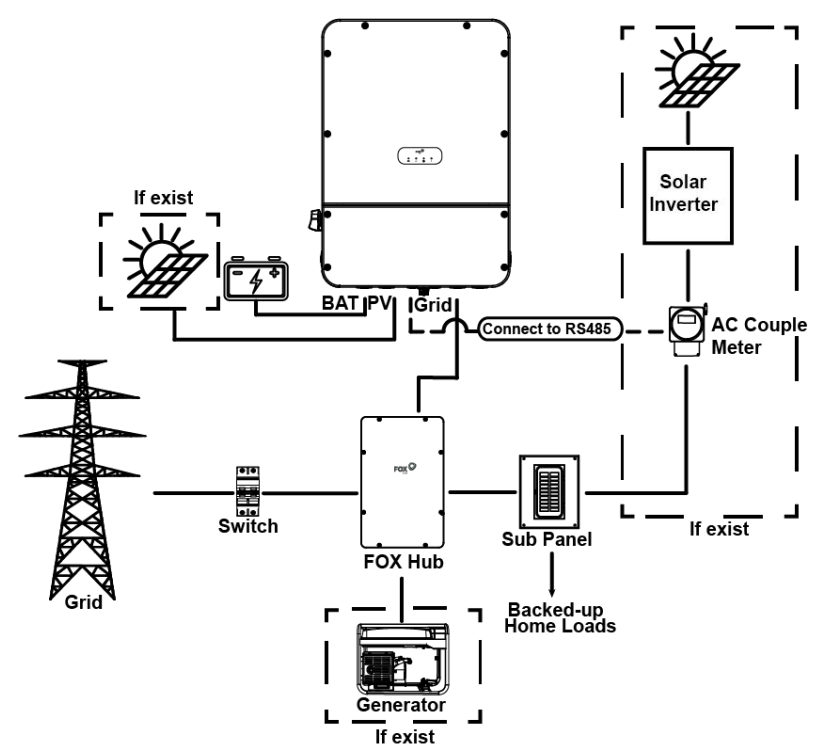

Figure 6-16 Whole-home backup wiring diagram

Partial Home Backup

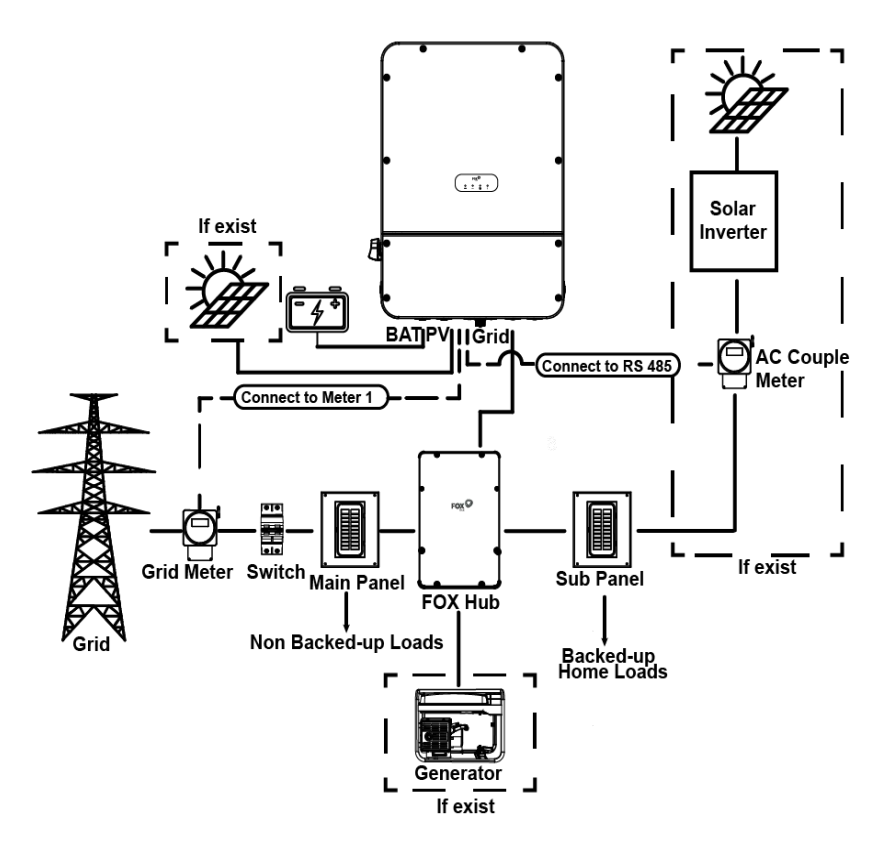

Figure 6-17 Partial-home backup wiring diagram

A. Common loads description

Under off-grid mode, if need to connect the inductive load on off-grid port, please ensure that the instantaneous power of the load at startup is lower than the maximum power of the off-grid mode. Below table shows some conventional and reasonable loads for you reference. Please refer to your loads' manual for the actual specs.

| Tura               | Po    | ower  | Common               |      | Example                 |                  |              |
|--------------------|-------|-------|----------------------|------|-------------------------|------------------|--------------|
| туре               | Start | Rated | equipme              | ent  | Equipment               | Start            | Rated        |
| Resistive<br>load  | X 1   | X 1   | Incandescent<br>lamp | TV   | Incandescent<br>lamp    | 100VA<br>(W)     | 100VA<br>(W) |
| Capacitive<br>load | X 2   | X 1.5 | Fluorescent I        | amp  | 40W<br>Fluorescent lamp | 80VA<br>(W)      | 60VA<br>(W)  |
| Inductive<br>load  | X 3~5 | X 2   | Fan Fr               | idge | Fridge                  | 450-750VA<br>(W) | 300VA<br>(W) |

Figure 6-18 Common loads

#### 6.8 Hybrid Inverter Start-Up

Please refer to the following steps to start up the hybrid inverter.

- 1. Make sure the inverter is fixed well on the wall.
- 2. Make sure all cables are completed.
- 3. Make sure the meter and external off-grid Energy Hub connected well (if needed).
- 4. Make sure the battery and E-STOP wires are connected well.
- 5. Turn on the PV/DC switch, AC breaker, and off-grid breaker.
- 6. Enter the settings page, select START/STOP and set it to start.

#### Note:

- When starting the inverter for the first time, the country code will be set by default to the local settings. Please check if the country code is correct.
- Set the time on the inverter using the APP.
- Off-grid function is off by default, if it needs to be opened, enter the setting page, select Off-Grid "ON/OFF", default Off-Grid voltage/frequency is 120V/240V and 60Hz.

#### 6.9 Hybrid Inverter Switch Off

Please refer to the following steps to switch off the inverter.

- 1. Enter the settings page, select START/STOP and set it to stop.
- 2. Turn off the PV/DC switch (for hybrid only), AC breaker, and Off-Grid breaker.
- 3. Wait 5 min before you open the upper lid (in case of repair).

# 7. Operations on the FoxCloud US App

#### 7.1 App Overview

#### Function

The FoxCloud US app is a mobile phone app that locally communicates with the hybrid inverter to allow for querying alarms, configuring parameters, and performing routine maintenance, and commissioning.

Connection Method

After the DC or AC side of the hybrid inverter is energized, the app can connect to the hybrid inverter in the following way:

The mobile phone connects to the hybrid inverter through a router. Ensure that the hybrid inverter has connected to the router if you need to use this method.

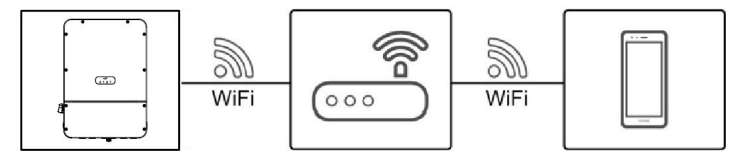

Figure 7-1 Mobile phone connecting to the hybrid inverter through a router

#### 7.2 Downloading and Installing the App

Search for FoxCloud US from one of the following app stores in the following list, download the installation package, and install the FoxCloud US app by following the instructions.

- Google Play (Android)
- App Store (iOS)

Or, scan the following QR code to select the corresponding store to download the installation package.

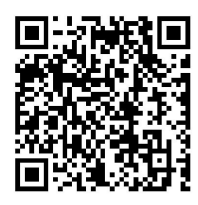

After the app is installed, the FoxCloud US icon is displayed on the home screen.

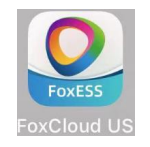

#### 7.3 Registering the App

**Step 1** Tap "Sign Up", enter the installer/end user's desired information, check User Agreement, tick the box, and finally tap "Register".

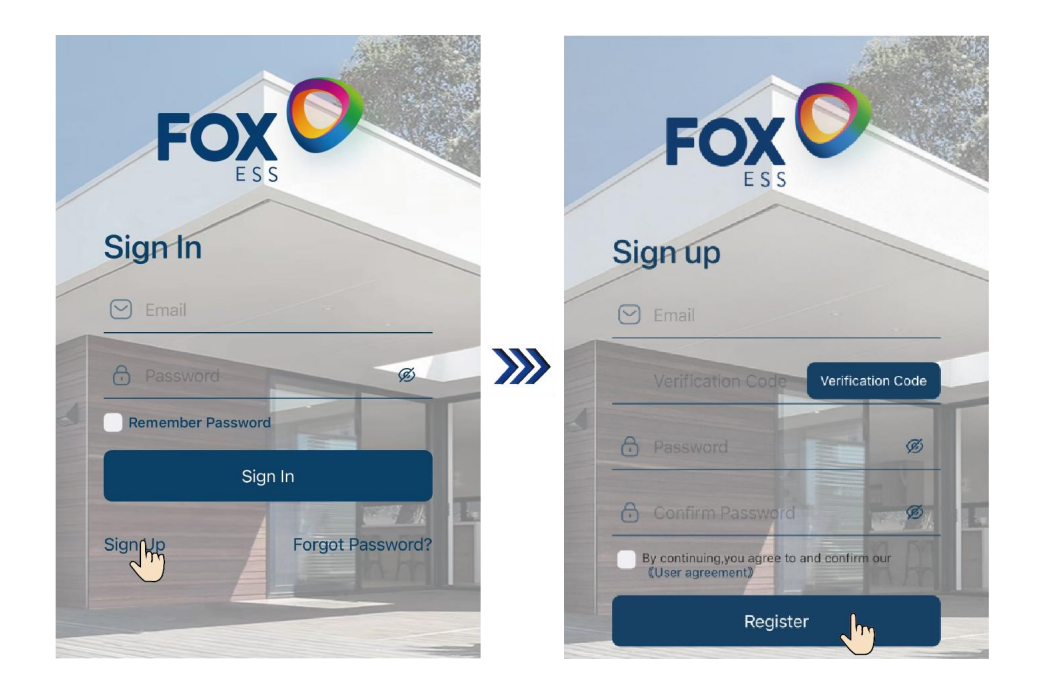

Step 2 Make role choice. The app users are classified as the installer and end user.

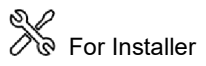

Select "Installer", enter the installer's information, tick the box, and tap "Register" to complete registration.

| Kole Choice     Installer   Company Name     Address        City        City        City        City           City        City        City           City           City           City                 City <th>无SIM卡 🗢 下午4:38 @ 100% 💻</th> <th>♪ 无SIM卡 <del>?</del></th> <th>下午 4:38</th> <th>@ 100% 💻</th>                                                                                                    | 无SIM卡 🗢 下午4:38 @ 100% 💻                                                  | ♪ 无SIM卡 <del>?</del>                                             | 下午 4:38                                                         | @ 100% 💻     |
|----------------------------------------------------------------------------------------------------|--------------------------------------------------------------------------|------------------------------------------------------------------|-----------------------------------------------------------------|--------------|
| Image: State in the image: State in the image: State in | < Role Choice                                                            | <                                                                | Install Info                                                    |              |
| Encluser   Drem ipsum dolor sit amet, onsectetur adipiscing eith                                                                                                    | Installer<br>Lorem ipsum dolor sit amet,<br>consectetur adipiscing elit, | Company<br>Address<br>City                                       | Name                                                            | •            |
| $\mathbf{C}$                                                                                                    | Enduser<br>Lorem ipsum dolor sit amet,<br>consectetur adipiscing elit,   | Zip Code<br>Phone:<br>Offical We<br>By proceed<br>defined in the | ebsite<br>ling, you conform to the terms an<br>"User Agreement" | d conditions |

# For End User

Select "Enduser", enter the end user's information, tick the box, and tap "Register" to complete registration.

| 无SIM卡 🗢<br>く | 下午 4:38<br>Role Choice                               | @ 100% <b>==</b> -          | 无SIM卡 <del>?</del><br>く                    | 下午4:38<br>Enduser Info                            | € 100% <b>—</b> • |
|--------------|------------------------------------------------------|-----------------------------|--------------------------------------------|---------------------------------------------------|-------------------|
| 2            | Installer<br>Lorem ipsum dolor<br>consectetur adipis | sit amet,<br>cing elit,     | User Name<br>Address<br>City               | State                                             |                   |
| T            | Enduser<br>Lorem ipsum dolor<br>consectetur adipis   | sit amet, <b>University</b> | Zip Code Phone: By proceedin defined in "U | g, you conform to the terms and<br>ser Agreement" | d conditions      |
|              |                                                      |                             |                                            | Register                                          |                   |

#### 7.4 Resetting the Password

If you forget the password, tap "Forgot Password", enter the information as desired, tap "Submit" to reset the password.

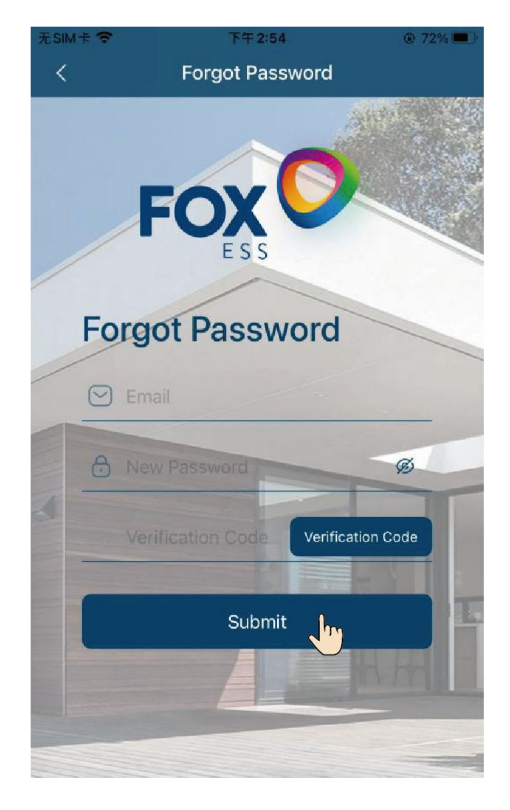

7.5 WIFI Configuration

Step 1 Open the APP, tap " and tap "Wifi Configuration".

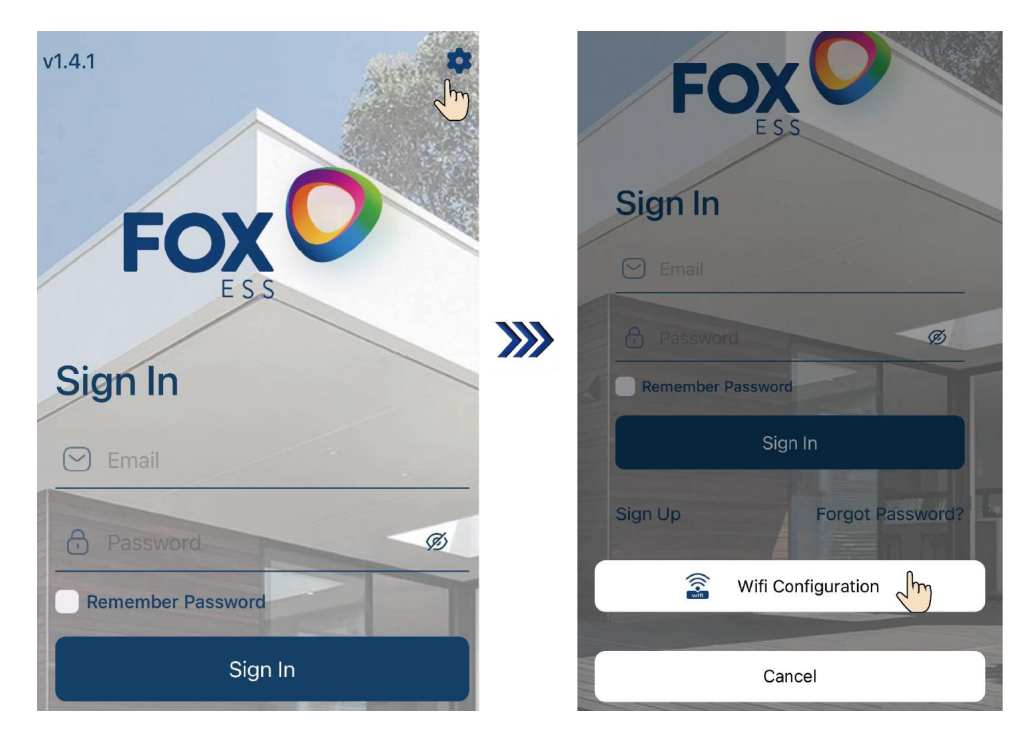

**Step 2** Scan the QR code on the Smart WiLAN, or enter the SN code, and then tap "confirm". Select the house router WiFi, input the house router's password, and tap "Start configuration".

| <         | Wifi configuration |   |                         | <         | SN:70B8F6D2E390         |   |
|-----------|--------------------|---|-------------------------|-----------|-------------------------|---|
| WILAN SN: |                    |   |                         | SSID:     |                         |   |
|           |                    |   |                         | fox       |                         |   |
|           |                    |   |                         | Password: |                         |   |
|           |                    |   |                         | maitian8  | 888                     | 0 |
|           |                    |   | <b>&gt;&gt;&gt;&gt;</b> |           | Configuration succeeded |   |
|           | Confirm            | m |                         |           | Start configuration     |   |

Note:

- if you cannot perform the next step,
- 1. check whether the inverter is normally powered on;
- 2. it takes a while to power on the inverter;
- 3. check whether the SN code is correct or contains any redundant space;
- 4. check whether Bluetooth is on or whether FoxCloud US is allowed to access Bluetooth; and
- 5. check whether your mobile phone is near the inverter.
- if you cannot search WiFi,

- 1. check whether the frequency band of WiFi is 2.4G.
- if the page is loaded for a long time and wifi configuration is not successful,
- 1. check whether the WiFi password is correct;
- 2. check whether the WiFi signal of the WiLAN is weak; and
- 3. check whether there exist any other WiFi with the same name and different password.
- if the page returns and a prompt of success does not appear,
- 1. check whether WiFi of the hybrid inverter is affected by other objects;
- 2. check whether the WiFi signal of the WiLAN is weak.

#### 7.6 App Operations by the Installer

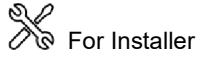

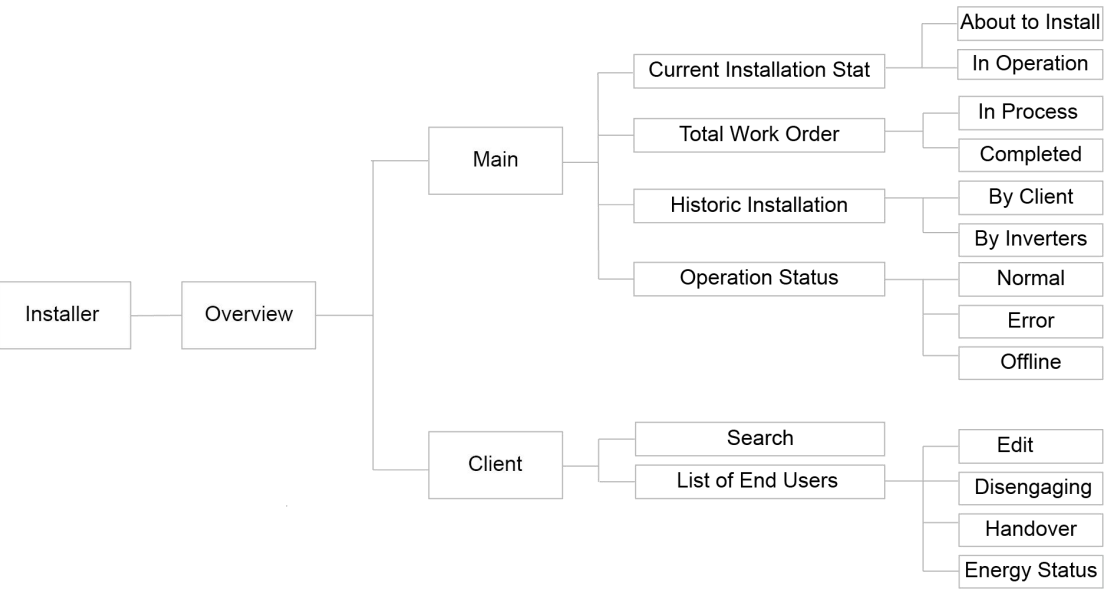

Figure 7-2 Operation permissions of the installer

#### Signing in to the App

Correctly enter the Email address and password, and tap "Sign In" to sign in the App

#### Querying the Installation Status of the Device

To query the installation status of the device, choose "Main" from the home screen. "Main" exhibits Current Installation Status, Total Work Order, Historical Installation, and Operation Status.

| Overview                               |               |        |                   |  |  |  |  |
|----------------------------------------|---------------|--------|-------------------|--|--|--|--|
| Main                                   | Main Client   |        |                   |  |  |  |  |
| Current Insta                          | allation Stat | :      |                   |  |  |  |  |
| About to                               |               |        | eration           |  |  |  |  |
| Total Work C                           | Order         |        | _                 |  |  |  |  |
|                                        | In Pro        | cess:  | 24                |  |  |  |  |
| 30                                     | Comp          | leted: | 6                 |  |  |  |  |
| 20%                                    |               |        | 100%)             |  |  |  |  |
| Historic Insta                         | allation      |        |                   |  |  |  |  |
| By Cl                                  | lient         | By Inv | erters            |  |  |  |  |
| Day                                    | Week          | Month  | Last 12<br>Months |  |  |  |  |
| 1                                      | 2             | 7      | 7                 |  |  |  |  |
| Operation St                           | tatus         |        |                   |  |  |  |  |
|                                        |               |        |                   |  |  |  |  |
| Normal                                 |               |        | 1                 |  |  |  |  |
| <ul><li>Normal</li><li>Error</li></ul> |               |        | 1<br>2            |  |  |  |  |

#### Querying the Information of Clients

To query the information of the client, choose "Client" from the home screen. "Client" exhibits search and a list of end users.

1 Tap "Search", and query the information of clients by entering user name, Email, Device SN, and status.

| M 🕆 🗢            | 下午 1:59                     | 83% III) 无 SIM 卡 🗢<br>< | 下午 4:47<br>Filter | ֎ 100% |
|------------------|-----------------------------|-------------------------|-------------------|--------|
| Main             | Client                      | User Name               | 2                 |        |
| Q Search         |                             | Email                   |                   |        |
| 755a             | • Offline                   | : Device SN             |                   |        |
| Email:           | a755027628@qq.c             | om                      |                   |        |
| City:            | Los Ange                    | eles                    |                   | *      |
| State:           | In Operation                |                         |                   |        |
| 7556             | a 048                       |                         |                   |        |
| 7550             | • Online                    |                         |                   |        |
| Email:           | b755027628@qq.c             | om                      |                   |        |
| City:            | Milf                        | ord                     |                   |        |
| State:           | In Operation                | n                       |                   |        |
| 755c             | <ul> <li>Offline</li> </ul> | :                       |                   |        |
| Email:           | c755027628@qq.c             | om                      | Search            |        |
|                  | <b>(+)</b> ::               | <u>•</u>                |                   |        |
| erview WorkOrder | Function                    | Me                      |                   |        |

2 Tap "<sup>‡</sup>" to edit user information, unbind the device, and handover target installer account.

| ÆSIM卡 🗢       | 下午 4:48  | @ 100% 💻         |
|---------------|----------|------------------|
|               | Overview | 1                |
| Main          |          | Client           |
|               |          | Onent            |
| Q Search      |          |                  |
| 755a          |          | Offline          |
| Email:        | а        | 75ŧ 🖉 Edit       |
| City:         |          | 🔀 Disengaging    |
| State:        |          | G Over           |
| 755b          |          | • Offline        |
| Email:        | b        | 755027628@qq.com |
| City:         |          | Milford          |
| State:        |          | In Operation     |
| 755c          |          | Offline          |
| Email:        | C        | 755027628@qq.com |
|               |          |                  |
| Overview Work | Order    | Function Me      |

(3) Query "Energy Status" by tapping any of the list of end users. The page of "Energy Status" exhibits user information, current power, day generation power, power curve, statistics histogram and a list of devices, and work order, wherein "Power" exhibits the day power condition of the inverter, and the installer can screen dates to query historical power curves; "Statistics" exhibits a total/day/month/year generation power histogram, and the installer can screen dates to query historical power curves.

| Nessuna SIM 🗢      | 17:02 @ 97% 🛲    | Nessuna SIM 🗢               | 17:02                        | 97%     97% | Nessuna SIM 🗢       | 17:03                      | @ 97% <b>—</b>            |
|--------------------|------------------|-----------------------------|------------------------------|-------------|---------------------|----------------------------|---------------------------|
|                    | Overview         | <                           | Enery Status                 |             | <                   | Enery Status               |                           |
| Main               | Client           | 温州                          |                              | -           | Address: 31,1,0     | 0                          | 0                         |
| Q Search           |                  | Address: 31,1,              | .co                          | •           |                     |                            |                           |
| clientzdzd         | Normal           |                             |                              |             | Current             | t Power                    | Generation                |
| Email:             | 642902930@qq.com | Curren                      | nt Power                     | Generation  | Generation          | Power                      | Battery Power             |
| City:              | city1            |                             |                              |             |                     |                            |                           |
| State:             | About to Install | Generati<br>1.00v           | v Dever                      | .00w        |                     |                            |                           |
| wangxin22          | • Error          | <b>&gt;&gt;&gt;</b>         |                              | >           | Statistics •        |                            | 23                        |
| Email:             | 78773562@qq.com  | Power                       | μ                            | 23          | Day                 |                            | 2022-11-24 TotalGridPower |
| City:              | Guildfor222      | 2022-11                     | -24 - 🛱 20                   | 22-11-24    | RGMTotalGridPowerle | ntake 🔵 TotalBatteryCharge | TotalBatteryDischarge     |
| State:             | About to Instail | TotalActive     TotalActive | PowerOlGrid  BatteryPower  T | otalDCPower | 3<br>2.5            |                            | 1.1.                      |
| 温州                 | • Error          | 5,000<br>4,000<br>3,000     |                              | m           | 2<br>1.5            |                            |                           |
| Email:             | 455104020@qq.com | 2,000                       | 5                            | daran       | 0.5                 | 1                          |                           |
| Overview WorkOrder | Function Me      | -1,000                      |                              | and a       | 1 2 3 4             | 5678                       | 9 10 11 12 13             |

(4) Query detailed device information by tapping any device on "Device Management" of "Energy Status". The page of detailed device information exhibits day generation power, year/month/day charge and discharge statistics, SOC/battery charge and discharge status, temperature, etc.

| ssuna SIM 🗢 17:0<br>K Enery S | oz @ 97% 🛑<br>Status | Nessuna SIM 🗢                                         | 17:18 © 94%                                                                                                    |            | Kessuna SIM 🗢<br>< 60US1                                                                                   | 17:18 @ 94%1<br>13028RA002                                               |
|-------------------------------|----------------------|-------------------------------------------------------|----------------------------------------------------------------------------------------------------|------------|----------------------------------------------------------------------------------------------------|--------------------------------------------------------------------------|
| Device Management             | Word Order Record    | Charge<br>16.00kwh                                    | Discharge<br>0.50kwh                                                                                            |            | Charge<br>16.00kwh                                                                                         | Discharge<br>0.50kwh                                                     |
| 60US113028RA002               | • Normal             | Gapacity<br>97%                                       | Power 2940.00w                                                                                                  |            | Capacity<br>97%                                                                                            | Power<br>2940.00w                                                        |
| Model:<br>First Uploaded:     | 2022-09-13 11:37:01  |                                                       | Power<br>27.7∘c                                                                                                 |            |                                                                                                    | Power<br>27.7∘c                                                          |
| Recently Uploaded:            | 2022-11-24 17:01:47  | 296.6v                                                | State<br>Discharging                                                                                            |            | 296.6v                                                                                                    | State<br>Discharging                                                     |
| 60US1130293A020               | Normal               | Power a                                               | 2                                                                                                    | )))        | Statistics -                                                                                               | 2                                                                        |
| Model:                        | US113                |                                                       | E .                                                                                                    |            | olutiones                                                                                                  | 13                                                                       |
| First Uploaded:               | 2022-09-28 19:02:42  | 2022-11-24                                            | 2022-11-24                                                                                                    |            | Day                                                                                                    | 2022-11-24 💌                                                             |
| Recently Uploaded:            | 2022-11-24 17:02:37  | TotalDCPower     TotalAct     TotalActivePowerOil.oad | tivePowerOfGrid O BatteryPower                                                                                  | F          | <ul> <li>TotalPVGeneration</li> <li>TotalPVG</li> <li>RGMTotalGridPowerIntake</li> <li>TotalPVG</li> </ul> | ridPower 🕘 RGMTotalGridPower<br>talBatteryCharge 🔵 TotalBatteryDischarge |
| 60US1130000B000               | Offline              | 5,000<br>4,000<br>3,000                               |                                                                                                    | <b>N</b> 4 | 3                                                                                                    |                                                                          |
| Model:                        | US113                | 2,000                                                 | Manager 1 have                                                                                                  |            | 2                                                                                                    |                                                                          |
| First Uploaded:               | 2022-10-25 14:07:43  | -1,000                                                | The second second second second second second second second second second second second second second second se | Ñ.         | 1                                                                                                    |                                                                          |
| Recently Uploaded:            | 2022-10-25 16:07:37  | -2,000<br>-3,000<br>-4,000                            |                                                                                                    | -          | 0                                                                                                    |                                                                          |
|                               |                      | 00:00:57 02:19:00 04:3                                | 37:03 06:55:06 09:13:09 11:3                                                                                    | 1:44       | 1 2 3 4 5 6                                                                                                | 5 7 8 9 10 11 12 13                                                      |

Tap " Tap " to query other variables in "Power/Statistics".

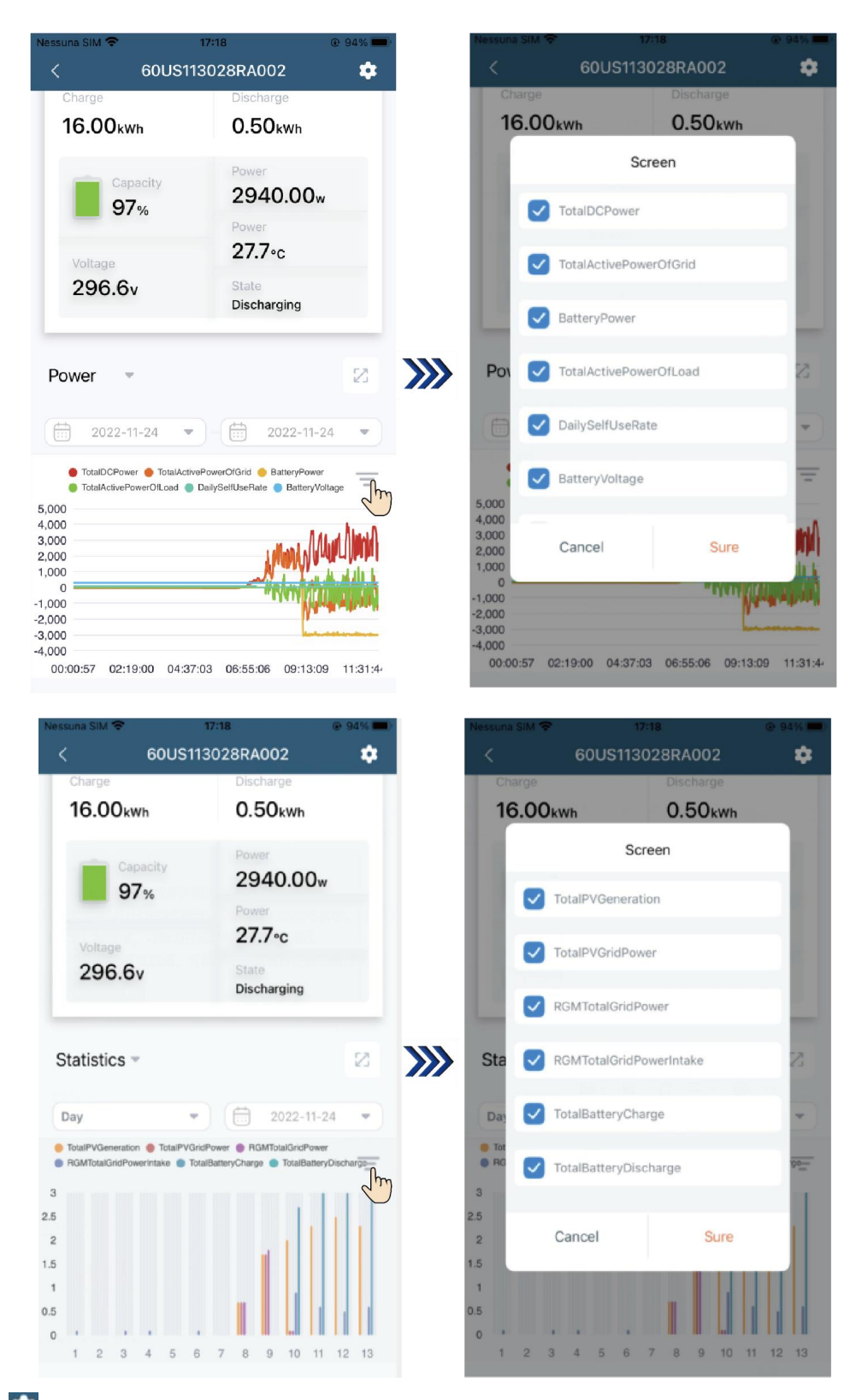

Tap " to perform remote settings when the device is online. Select different options on the page of remote settings.

| Nessuna SIM 🗢 | 17:30           | @ 92% <b>—</b> ) |
|---------------|-----------------|------------------|
| <             | Remote Settings |                  |
| -             |                 |                  |
| Protocol      |                 |                  |
| DERACMeasure  | ment            |                  |
| DERCapacity   |                 |                  |
| EnterService  |                 |                  |
| DERACControl  |                 |                  |
| DERVolt-Var   |                 |                  |
| DERVolt-Watt  |                 |                  |
| DERTripLV     |                 |                  |
| DERTripHV     |                 |                  |
| DERTripLF     |                 |                  |
| patch         |                 |                  |
| 1             |                 |                  |

⑤ Query work order conditions by tapping any device in the list of "Work Order Record" of "Energy Status". The page exhibits user information, work order information, and timeline.

| Enery S           | tatus               | < KXG9MEAPMA3L3B8                                                   |
|-------------------|---------------------|---------------------------------------------------------------------|
| Device Management | Word Order Record   | Gao_01                                                              |
| KXG9MEAPMA3L3B8   | Initiated           | Address: 1720, Los Angeles, CA                                      |
| Submission time:  | 2022-11-25 08:52:56 | Phone: (111)111-2222                                                |
| Last process:     | 2022-11-25 08:52:56 | Email: a755027628@qq.com                                            |
| ABLG244GZZYYRL9   | Completed >         | Work Order Information                                              |
| Submission time:  | 2022-10-11 13:36:34 | D: KXG9MEAPMA3L3B8                                                  |
| Last process:     | 2022-10-13 17:14:53 | State: Completed                                                    |
|                   |                     | Submission Time: 2022-11-25 08:52                                   |
| K6QK5B29ZNDPBOP   | Issue Confirm >     | Last Process: 2022-11-25 08:55                                      |
| Submission time:  | 2022-08-19 11:19:08 | Time Line                                                           |
| Last process:     | 2022-10-10 16:53:19 | Completed                                                           |
|                   |                     | 2022-11-25 08:55:32                                                 |
| 27ER5LNXADOXRZR   | Solving >           | The customer has confirmed that the we<br>order has been completed. |

When the status is "Initiated", tap "

| Nessuna SIM 🗢 08:53 @ 89% 🛋.<br>KXG9MEAPMA3L3B8                                                          | Nessuna SIM 🗢 08:53 🐵 88% 📼<br>KXG9MEAPMA3L3B8                                                                                                    | Nessuna SIM 🗢 08:53 💿 89% 💻                                                                                                    |
|----------------------------------------------------------------------------------------------------|----------------------------------------------------------------------------------------------------|----------------------------------------------------------------------------------------------------|
| Gao_01                                                                                                   | Gao_01                                                                                                    | Gao_01                                                                                                    |
| Address: 1720, Los Angeles, CA  Phone: (111)111-2222 Email: a755027628@qq.com                            | Address: 1720, Los Angeles, CA  Phone: (111)111-2222 Email: a755027628@qq.com                                                                         | Address: 1720, Los Angeles, CA  Phone: (111)111-2222 Emsil: a755027628@qq.com                                                               |
| Work Order Information                                                                                   | Work Order Information ID: KXG9MEAPMA3L3B8                                                                                                    | Work Tip<br>Are you sure you want to perform<br>ID: KX this operation                                                                       |
| Initiated         Initiated           Submission Time:         Last Process:         2022-11-25 08:52:56 | State:         Initiated         Imitiated           Submission Time:         2022-11-25 08:52:56           Last Process:         2022-11-25 08:52:56 | State:         Cancel         OK           Submission mins.         2022-11-25 08:52:56           Last Process:         2022-11-25 08:52:56 |
| Time Line                                                                                                | Sissue Confirmed                                                                                                    | S Issue Confirmed                                                                                                    |
| cinitiated<br>2022-11-25 08:52:56<br>Submit work order information<br>Submit information:                | Time Line                                                                                                    | Time Line                                                                                                    |

When the status is "Issue Confirmed", tap "

Note: the installer needs to classify the issue and enter reasons and solutions.

| Nessuna SIM 🗘 08:53 💿 89% 🗩                                                                      | Nessuna SIM 🗢 08:54                                                            |                                                                                                    |
|--------------------------------------------------------------------------------------------------|--------------------------------------------------------------------------------|----------------------------------------------------------------------------------------------------|
| Gao_01                                                                                           | Submission Time:         2022-11-25           Last Process:         2022-11-25 | 08:52:56         Submission Time:         2022-11-25 08:52:56           08:53:40         Last Process:         2022-11-25 08:53:40 |
| Address: 1720, Los Angeles, CA  Phone: (111)111-2222 Email: a755027628@qq.com                    | Classify<br>Unknow                                                             | Classify<br>Unknow                                                                                                    |
| Work Order Information                                                                           | Reason                                                                         | Reasc Tip<br>Are you sure you want to perform<br>this operation                                                                    |
| Submission Time:         2022-11-25 08:52:56           Last Process:         2022-11-25 08:53:40 | Solution<br>Soluzione:*****                                                    | Solution                                                                                                    |
| Time Line                                                                                        | Cancel Submit                                                                  | Cancel Submit                                                                                                    |
| 2022-11-25 08:53:40<br>Service provider accepts work<br>order processing                         |                                                                                |                                                                                                    |

Wait for the end user to confirm the work order to complete work order processing.

| Nessuna SIM 🗢 | 30                               | 3:55         | @ 89% 🗩     |
|---------------|----------------------------------|--------------|-------------|
|               | KXG9MEA                          | PMA3L3B8     |             |
| Work Orde     | er Information                   |              |             |
|               |                                  |              |             |
| ID: KXG9M     | IEAPMA3L3B                       | 8            |             |
| State:        | Solving                          |              |             |
| Submissio     | n Time:                          | 2022-11-2    | 25 08:52:56 |
| Last Proce    | ISS:                             | 2022-11-2    | 25 08:55:04 |
|               |                                  |              |             |
|               |                                  |              |             |
| Time Line     |                                  |              |             |
|               | Solving                          |              |             |
| 20            | 22-11-25 08:                     | 55:04        |             |
| Pro           | ocessed to be<br>customer        | confirmed by |             |
| Rea           | ason:                            |              |             |
| Rea           | ason:*******                     |              |             |
| Sol           | lution:                          |              |             |
| Sol           | luzione:*****                    |              |             |
|               | sue Confirmed                    |              |             |
| 20            | 22-11-25 08:                     | 53:40        |             |
| Ser           | rvice provider<br>ler processing | accepts work |             |

#### Adding New Client

Tap " • " at the bottom to add a new client, enter new client's information, adding a device by tapping "+ Add Device", and slide leftward to delete the device.

| Nessuna SIM 🗢     | 17:02     | 97%          | 无SIM卡 🗢        | 下午2:03       | 82% | 无SIM卡 🗢          | 下午2:04          | 82%      |
|-------------------|-----------|--------------|----------------|--------------|-----|------------------|-----------------|----------|
|                   | Overview  |              | <              | New Client   |     | <                | New Client      |          |
| Main              | Ci        | ient         | User Name      |              |     |                  | )-[             |          |
| Q Search          |           |              | Address        |              |     | Email            |                 |          |
| clientzdzd        |           | Normal :     | City           | State        |     | About to Instal  | I               |          |
| Email:            | 6429029   | 30@qq.com    |                |              | 0   |                  |                 |          |
| City:             |           | city1        | Bhana          |              |     | Brief Inver      | ter Description |          |
| State:            | Abou      | t to Install | Phone:         |              |     |                  |                 |          |
|                   |           | 11.          |                |              | //  | Serial Nur       | nber            | <b>e</b> |
| wangxin22         |           | Error        | Email          |              |     |                  |                 |          |
| Email:            | 787735    | 62@qq.com    |                |              |     | f Inverter Descr | iption          |          |
| City:             |           | Guildfor222  | About to insta |              | · · | at his sectors   | 9               |          |
| State:            | Abou      | t to Install |                | + Add Device |     | al Number        | ÷               |          |
| 温州                |           | Error        |                | $\bigcirc$   |     |                  | + Add Device    |          |
| Email:            | 4551040   | 20@qq.com    |                | Submit       |     |                  | Submit          |          |
|                   |           | <u>.</u>     |                |              |     |                  |                 |          |
| Overview WorkOrde | er Functi | an Me        |                |              |     |                  |                 |          |

#### Logging out of the App and canceling the account

The page of "Me" exhibits App version, user agreement, log out, and account cancellation.

① Tap "Log Out" to log out of the current account.

| 无SIM卡 ᅙ              | 下午 2:08<br>Me        | @ 81% 🗩 ·  |  |  |  |  |  |
|----------------------|----------------------|------------|--|--|--|--|--|
|                      |                      |            |  |  |  |  |  |
|                      | FOX: 1.0.1           |            |  |  |  |  |  |
|                      | Version Update       |            |  |  |  |  |  |
|                      |                      |            |  |  |  |  |  |
|                      | User Agreement       |            |  |  |  |  |  |
|                      |                      |            |  |  |  |  |  |
|                      |                      |            |  |  |  |  |  |
|                      |                      |            |  |  |  |  |  |
|                      |                      |            |  |  |  |  |  |
|                      |                      |            |  |  |  |  |  |
|                      |                      |            |  |  |  |  |  |
|                      | Log Out              |            |  |  |  |  |  |
| Account Cancellation |                      |            |  |  |  |  |  |
|                      | Account Cancellation |            |  |  |  |  |  |
|                      |                      |            |  |  |  |  |  |
| Overview             | WorkOrder            | unction Me |  |  |  |  |  |

(2) Tap "Account Cancellation", and enter correct password to cancel the account (on the premise that it is mandatory to transfer user information to another account before being allowed to log out).

| 无SIM卡 🗢  | 8        | 下午 2:08        |         | @ 81% 🔳 |  |  |
|----------|----------|----------------|---------|---------|--|--|
|          |          | Me             |         |         |  |  |
|          | FO       |                |         |         |  |  |
|          | F        | OX: 1.0.1      |         |         |  |  |
|          | Vers     | ion Update     | (       |         |  |  |
|          | Accour   | nt cancellatio | 'n      |         |  |  |
| ð        | Password |                |         |         |  |  |
|          | Cancel   |                | Sure    |         |  |  |
|          |          |                |         |         |  |  |
|          |          |                |         |         |  |  |
|          | Accoun   | t Cancellati   | on      |         |  |  |
| Overview | B        | +              | unction | Me      |  |  |

7.7 App Operations by the End User

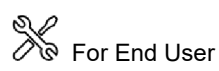

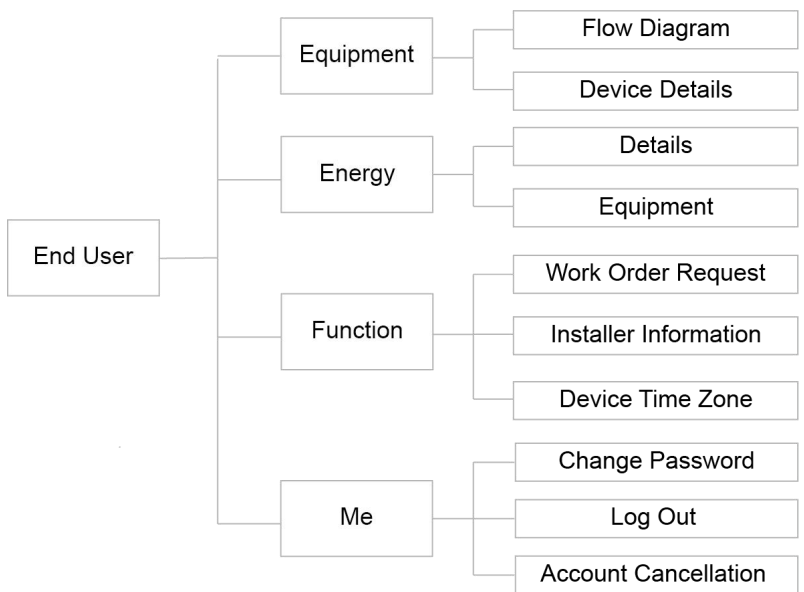

Figure 7-3 Operation permissions of the end user

#### **Querying Device Details**

Tap "Flow Diagram" in "Equipment" to find a flow diagram exhibiting the power flow condition of the current device.

① Tap "📕 " to query real-time data.

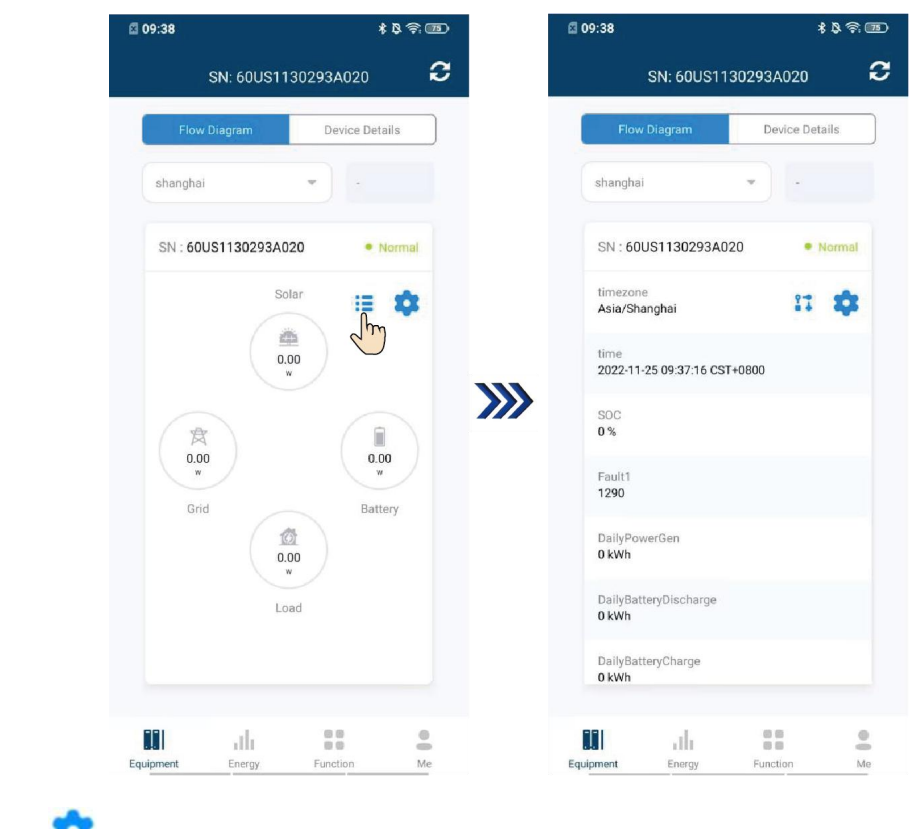

② Tap " ? Tap " ? to enter the page of "Settings", and select the desired content through the drop-down box.

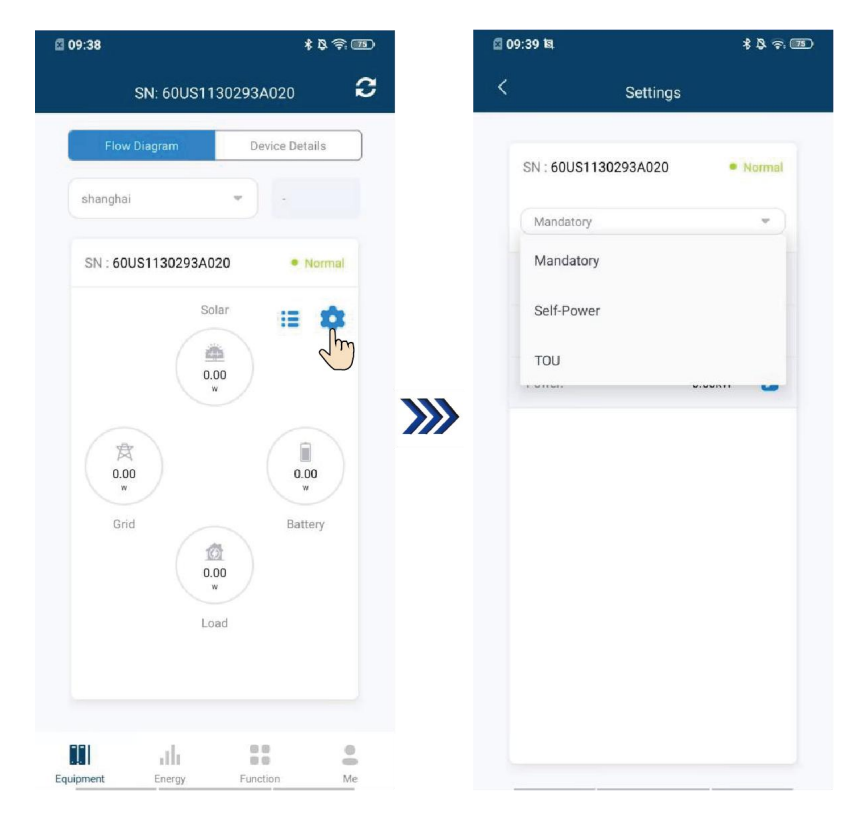

Tap "Device Details" in "Equipment" to exhibit power generation today, year/month/day charge and discharge statistics, SOC/battery charge and discharge status, power, and statistics, wherein "Power" exhibits the day power condition of the inverter, and the end user can screen dates to query historical power curves; "Statistics" exhibits a total/day/month/year generation power histogram, and the end user can screen dates to query historical generation power curves.

| Flow Diagram        | Device Details        |     | Flow Diagram                                                                      | Device Details          |                                         | Flow Diagram                                                               | Device Def                                          |
|---------------------|-----------------------|-----|-----------------------------------------------------------------------------------|-------------------------|-----------------------------------------|----------------------------------------------------------------------------|-----------------------------------------------------|
| hanghai             | •                     |     | test                                                                              | -                       |                                         | test                                                                       | •                                                   |
| 3N: 60US1130293A0   | 020 • Normal          |     | Voltage<br>O v                                                                    | State<br>Idle           |                                         | 0v                                                                         | ldle                                                |
| Power Generat       | ion Today             |     | Dower                                                                             | - 57                    | ,,,,,,,,,,,,,,,,,,,,,,,,,,,,,,,,,,,,,,, | Statistics                                                                 |                                                     |
| Charge And Discharg | e Statistics          | /// | Power                                                                             | - LA                    | ///                                     | Day  TotalPVGeneration                                                     | TotalPVGridPower                                    |
| Day                 | *                     |     | 2022-08-11 ▼                                                                      | 2022-08-11 🔻            |                                         | <ul> <li>RGMTotalGridPow</li> <li>TotalBatteryCharge</li> <li>3</li> </ul> | er   RGMTotalGridPowerIntake  TotalBatteryDischarge |
| Charge<br>0.00 kWh  | Discharge<br>0.00 kWh |     | TotalDCPower     RGMAc     TotalActivePowerOtLoad     2,500,000,000     2,000,000 | twePower O BatteryPower |                                         | 2.5<br>2<br>1.5                                                            |                                                     |
| Capacity            | Power<br>0.00 w       |     | 1,500,000,000                                                                     |                         |                                         | 1<br>0.5                                                                   |                                                     |
|                     | Temperature<br>0 °C   |     | 500,000,000                                                                       |                         |                                         | 9 10 11 12 13                                                              | 14 15 16 17 18 19 20                                |

Tap "="" to query other variables in "Power/Statistics".

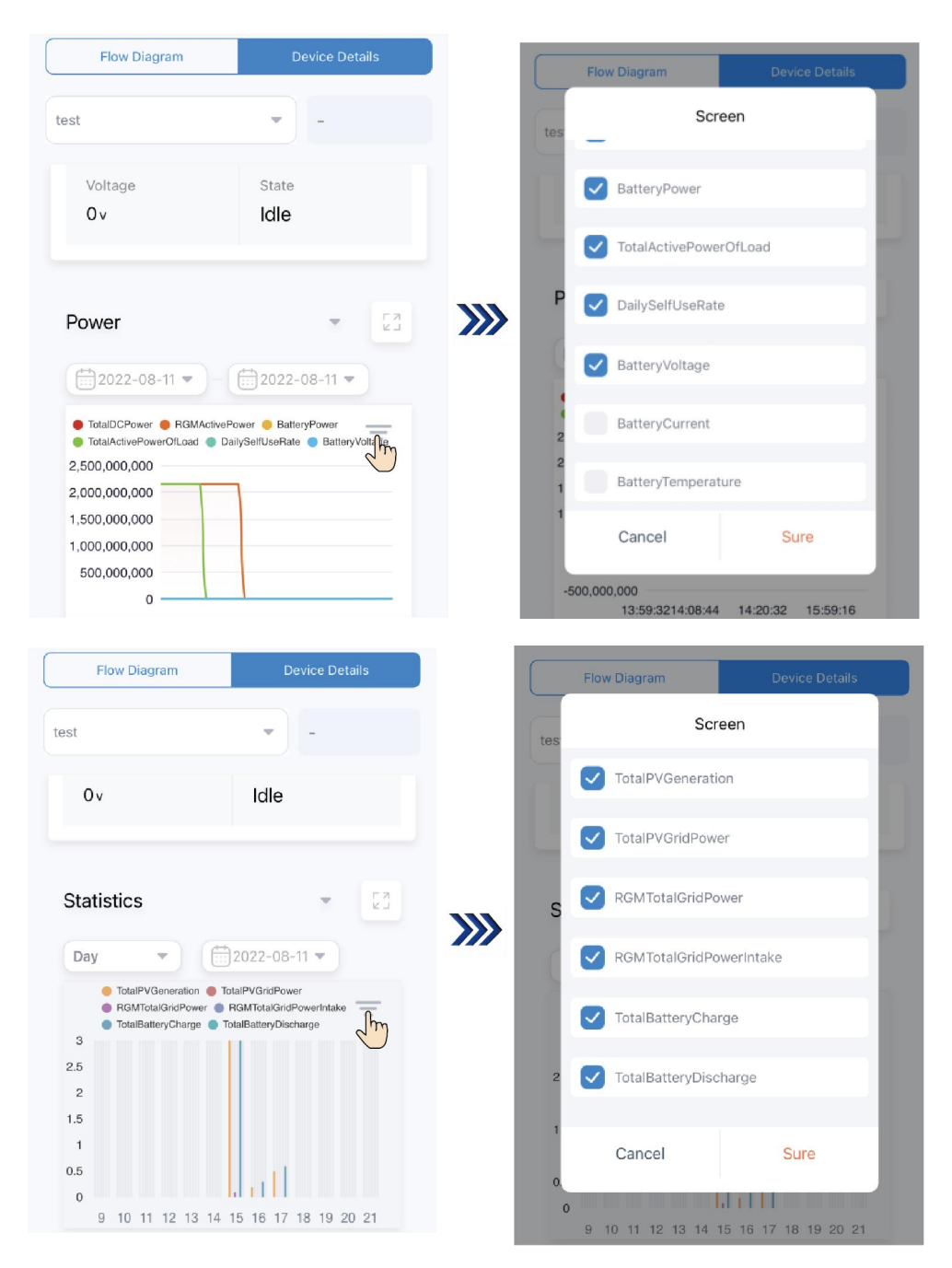

#### **Querying Energy Status**

Tap "Details" in "Energy" to find generating power, power generation today, total charge, total discharge, charging power, discharge power, today's charge energy data, today's discharge energy data, power, and statistics, wherein "Power" exhibits the day power condition of the inverter, and the end user can screen dates to query historical power curves; "Statistics" exhibits a total/day/month/year generation power histogram, and the end user can screen dates to query historical generation power curves.

| Energy                                                                                                    |                     | Energy                                                                                            |                          |                     | Energy                                                                                    |                                                                  |  |
|----------------------------------------------------------------------------------------------------|---------------------|---------------------------------------------------------------------------------------------------|--------------------------|---------------------|-------------------------------------------------------------------------------------------|------------------------------------------------------------------|--|
| Details Equipment                                                                                                    |                     | Details                                                                                           | Equipment                |                     | Details                                                                                   | Equipment                                                        |  |
| Generating Power Ow Fores Generating Fores Generating For | ion                 | C                                                                                                 | 9%                       |                     | 0'                                                                                        | %                                                                |  |
| 12.8 kwh Okwh                                                                                                    |                     | Power                                                                                             | - F.A.                   |                     | Statistics                                                                                | 73                                                               |  |
| Undryfyr y dwer<br>                                                                                                    | <b>&gt;&gt;&gt;</b> | 2022-08-11 -                                                                                      | 2022-08-11 -             | <b>&gt;&gt;&gt;</b> | Day 🔻                                                                                     | 2022-08-11 💌                                                     |  |
| Data Housy a Data Casharge Eren                                                                                                    | yy bata             | <ul> <li>RGMActivePower</li> <li>Bat<br/>TotalActivePowerOfLoad</li> <li>2,500,000,000</li> </ul> | teryPower 😑 TotalDCPower |                     | TotalPVGeneration     TotalGridPower     FG     TotalBatteryCharge     TotalBatteryCharge | talPVGridPower<br>RGMTotalGridPowerIntake<br>talBatteryDischarge |  |
| Self Use Proportion                                                                                                    |                     | 2,000,000,000<br>1,500,000,000<br>1,000,000,000                                                   |                          |                     | 2.5<br>2<br>1.5                                                                           |                                                                  |  |
| 0%                                                                                                    |                     | 500,000,000<br>0<br>-500,000,000<br>00:00:00 04:56                                                | 0:00 09:40:00 14:30:00   |                     | 1<br>0.5<br>0<br>12 13 14 15 16 17                                                        | 18 19 20 21 22 23 24                                             |  |

Tap "Equipment" in "Energy" to find details of the device.

| 无SIM卡 🗢                                                       | 下午                            | 2:37                    | @ 75% <b>—</b> ) |
|---------------------------------------------------------------|-------------------------------|-------------------------|------------------|
|                                                               | Ene                           | ergy                    |                  |
| Details                                                       |                               | E                       | Equipment        |
|                                                               | FOXO                          | Engelieder<br>with high |                  |
| 60US113027                                                    | 9A001                         |                         | Normal           |
| Type:                                                         |                               |                         | US113            |
| Power:                                                        |                               |                         | 0kW              |
| Last Upload Tim<br>2022-08-11 16<br>Power Generatic<br>7.6kWh | e:<br>3:17:17 CS<br>on Today: | T+0800                  |                  |
| Equipment                                                     | <b></b><br>Energy             | Functio                 | n Me             |

#### Querying Work Order and Installer Information

Tap "Function" at the bottom to find work order request, installer information, and device time zone.

| Nessuna SIM 🗢 09:46<br>Function | ®<br>۱        | 82% 🔳   | 无S          | iM+ 🗢 下午2:38 ④ 🗗 75%<br>く Work Order List -                                                                   |
|---------------------------------|---------------|---------|-------------|----------------------------------------------------------------------------------------------------|
| Work Order Request              | ſm            | >       |             | ID: VPQBMYOMEG5897W Pending >                                                                                 |
| (2) Installer Information       |               | >       |             | Submission Time:         2022-08-05 10:06:43 CST           Last Process:         2022-08-05 10:06:43 CST+0800 |
| Device Time Zone:               | Asia/Shanghai | Ø       |             | ID: DK7OK4M3YWWYK69 Confirming >                                                                              |
|                                 |               |         | <b>))))</b> | Submission Time:         2022-08-03 10:46:50 CST           Last Process:         2022-08-03 10:53:38 CST+0800 |
|                                 |               |         |             | ID: Q85DJQLWE2Y4Y5B Confirming >                                                                              |
|                                 |               |         |             | Submission Time:         2022-08-03 10:47:06 CST           Last Process:         2022-08-03 10:53:09 CST+0800 |
| Equipment Energy                | Function      | Me      |             | ID: EY5BKL3DE8RLK5L Ongoing >                                                                                 |
| Nessuna SIM 🗢 09:46<br>Functior | ®<br>۱        | 82% 🔳   | · 无S        | IM卡 ♥ 下午2:42 ④ ◀ 74%<br>く Installer Information                                                               |
| Work Order Request              |               | >       |             | Installer Name :                                                                                              |
| (2) Installer Information       | Ś             | >       |             | Installer Address:                                                                                            |
| Device Time Zone:               | Asia/Shanghai | Ø       |             | Contact Information:                                                                                          |
|                                 |               |         | <b>}</b>    | Official Website:<br>shanghai                                                                                 |
|                                 |               |         |             |                                                                                                    |
|                                 |               |         |             |                                                                                                    |
| Eulopeant Energy                | Function      | e<br>Ma |             |                                                                                                    |

Tap "+" at the top right corner to create a work order. Tap any in the work order list to check details of the work order.

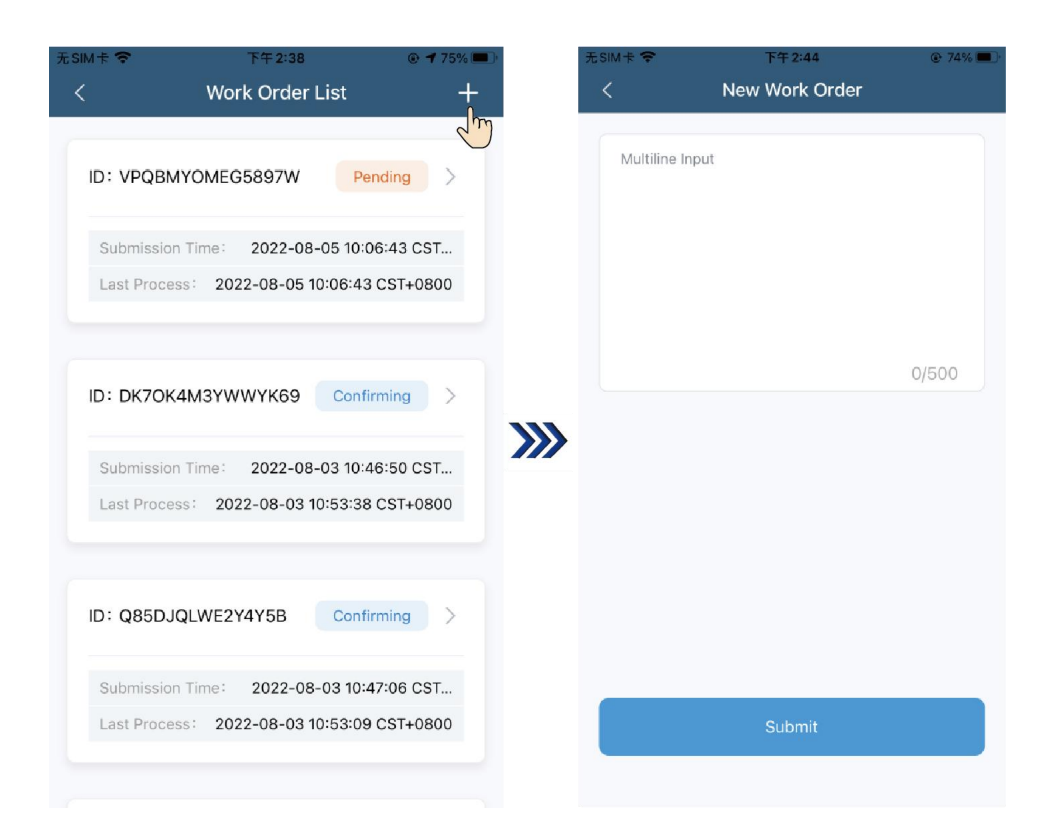

Tap "Completed" at the top right corner to confirm the work order if the work status is confirming.

| M 🕆 🛜     | 下午2:38               |          | 无SIM卡 🗢  | 下午 2:45                           | @ 73%                                                                                                    |
|-----------|----------------------|----------|----------|-----------------------------------|----------------------------------------------------------------------------------------------------|
|           | Work Order List      | +        | <        | Work Order Details                | Complete                                                                                                    |
|           |                      |          | 10:005   |                                   | d'in the second second se |
| YC        | DMEG5897W Pe         | nding    | ID: Q85  | DJQLWE21415B                      | Confirming                                                                                                    |
| Ti        | ime: 2022-08-05 10:0 | 6:43 CST | Submiss  | sion Time: 2022-08-03 10          | :47:06 CST                                                                                                    |
| ess:      | 2022-08-05 10:06:43  | CST+0800 | Last Pro | Cess: 2022-06-03 10-53-           | 09 031+08                                                                                                    |
|           |                      |          | 6        | Confirming                        |                                                                                                    |
| 70K4N     | 13YWWYK69 Confi      | ming >   | 20       | 22-08-03 10:53:09 CST-            | +0800                                                                                                    |
|           |                      |          | > Pro    | ocessed to be confirmed<br>stomer | by the                                                                                                    |
| ion Ti    | ime: 2022-08-03 10:4 | 6:50 CST | Pe       | ason'                             |                                                                                                    |
| ess:      | 2022-08-03 10:53:38  | CST+0800 | 3        | 03011                             |                                                                                                    |
|           |                      |          | 50       | lution:                           |                                                                                                    |
| 35DJQL    | WE2Y4Y5B Confi       | ming h   | 3        |                                   |                                                                                                    |
| ission Ti | ime: 2022-08-03 10:4 | 7:06 CST | 0        | Ongoing                           |                                                                                                    |
| rocess:   | 2022-08-03 10:53:09  | CST+0800 | 20       | 22-08-03 10:52:58 CST-            | ⊦0800                                                                                                    |
|           |                      |          | Se       | rvice provider accepts w          | ork order                                                                                                    |

Changing the Password, Logging out of the App and Canceling the Account

The page of "Me" exhibits partial user information, App version, change password, log out, and account cancellation.

1) Tap " 🔽 " to edit user information.

| SIM 🕆 🗢            | 下午 2:49<br>Me                 | ● 73%                  |      | 无SIM卡 🗢     | 下午2:49<br>Edit Info | 73%  |
|--------------------|-------------------------------|------------------------|------|-------------|---------------------|------|
| 21                 | 91                            |                        |      | User Name   | Edit into           |      |
| Da                 | ol<br>ily News,Los Angeles,CA | -from                  |      | 3181        |                     |      |
| Email:             |                               | 3181@qq.com            |      | Address     |                     | 0    |
| Zipcode:<br>Phone: |                               | 90012<br>(258)365-4682 |      | Daily News  |                     |      |
|                    |                               |                        |      | State       |                     |      |
| Version            | n: V1.0.1                     |                        |      | CA          |                     | -    |
| 🔒 Chang            | e Password                    | >                      | )))) | City        |                     |      |
|                    |                               |                        |      | Los Angeles |                     |      |
|                    |                               |                        |      | Zipcode     |                     |      |
|                    |                               |                        |      | 90012       |                     |      |
|                    | Log Out                       |                        |      | Phone       |                     |      |
|                    | Account Cancellation          | n                      |      | ( 258       | ) 365 -             | 4682 |
| Equipment          | Fineray Function              | e Me                   |      |             |                     |      |

2 Tap "Change Password" to change user's password.

|              | Me                                  |             | <       | Change Passv | word |
|--------------|-------------------------------------|-------------|---------|--------------|------|
| 318<br>Daily | 3 <b>1</b><br>v News.Los Angeles.CA |             | 3181@   | qq.com       |      |
|              |                                     |             | New P   | assword      |      |
| Email:       |                                     | 3181@qq.com |         |              |      |
| Zipcode:     |                                     | 90012       | Verific | ation Code   |      |
| Version      | : V1.0.1                            | _           | ))))    | ОК           |      |
| Change       | Password                            | >           |         |              |      |
| Change       | Password                            | >           |         |              |      |
| Change       | Log Out                             | >           |         |              |      |
| Change       | Log Out Account Cancellation        | >           |         |              |      |

③ Tap "Log Out" to log out of the current account.

| 无SIM卡 🗢                      | 下午 2:49                               | @ 73% <b>—</b> )                      |
|------------------------------|---------------------------------------|---------------------------------------|
|                              | Me                                    |                                       |
|                              | <b>3181</b><br>Daily News,Los Angeles | ,сА                                   |
| Email:<br>Zipcode:<br>Phone: |                                       | 3181@qq.com<br>90012<br>(258)365-4682 |
| 🜔 Ve                         | rsion: V1.0.1                         |                                       |
| 🔒 Ch                         | ange Password                         | >                                     |
|                              |                                       |                                       |
|                              | Log Out                               | J.                                    |
|                              | Account Cancella                      | ation                                 |
| Equipment                    | Energy Fi                             | unction Me                            |

(4) Tap "Account Cancellation", and enter correct password to cancel the account.

| SIM 🕆 🗢                      | 下午2:49           | @ 73% 🗩 ·                             | 无SIM卡 🗢                    | 下午2:49                                              | @ <b>7</b> 3% 💻                         |
|------------------------------|------------------|---------------------------------------|----------------------------|-----------------------------------------------------|-----------------------------------------|
|                              | Me               |                                       |                            | Me                                                  |                                         |
| 3181<br>Daily News           | Los Angeles,CA   |                                       |                            | 3181<br>Daily News,Los Angeles,                     | CA                                      |
| Email:<br>Zipcode:<br>Phone: |                  | 3181@qq.com<br>90012<br>(258)365-4682 | Email :<br>Zipcot<br>Phone | Confirmed to proce<br>the cancellatic<br>Cancel tip | eed with<br>on? q.com<br>90012<br>-4682 |
| Version: V1.0                | .1               |                                       | 0                          | confirm_password                                    | ok                                      |
| 🔒 Change Pass                | word             |                                       |                            | Change Password                                     | >                                       |
|                              |                  |                                       |                            | Log Out                                             |                                         |
|                              | Log Out          |                                       |                            | Log Out                                             | )                                       |
| Accou                        | int Cancellation |                                       |                            | Account Cancella                                    | ition                                   |
| Equipment Energy             | Function         | •<br>                                 | Equipment                  | Energy Fu                                           | nction Me                               |

# 8. Operation

8.1 Control Panel

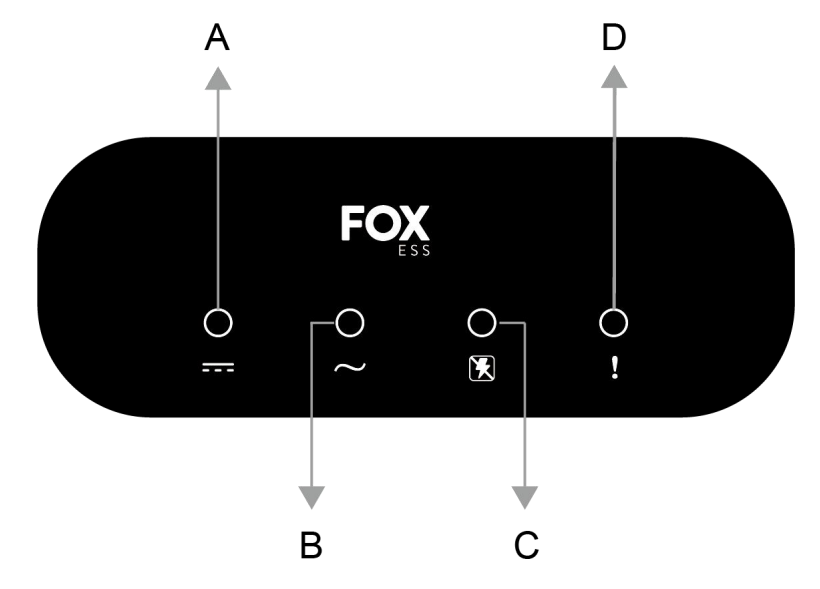

LED Description

| Status    |           |          |         | Meaning                                   |
|-----------|-----------|----------|---------|-------------------------------------------|
| Α         | В         | С        | D       | N/A                                       |
| DC Status | AC Status | Off-grid | Alarm   |                                           |
| Green     | Green     | Off      | Off     | The inverter is running in on-grid state  |
|           |           |          |         | and exporting power to the power grid.    |
| Blinking  | Off       | Off      | Red     | The DC is on and the AC is off in on-grid |
| green     |           |          |         | mode.                                     |
| Off       | Blinking  | Off      | Off/Red | The DC is off and the AC is on.           |
|           | green     |          |         |                                           |
| Blinking  | Blinking  | Off      | Off/Red | The DC is on, the AC is on, and the       |
| green     | green     |          |         | inverter is not exporting power to the    |
|           |           |          |         | power grid.                               |
| Off       | Off       | Off      | Red     | Both the DC and AC are off in on-grid     |
|           |           |          |         | mode.                                     |
| Green     | Green     | Green    | Off     | The inverter is running in backup state.  |
|           |           |          |         |                                           |
| Blinking  | Off       | Green    | Off/Red | The DC is on and the inverter has no      |
| green     |           |          |         | output in backup state.                   |
| Off       | Off       | Green    | Red     | Both the DC and AC are off in backup      |
|           |           |          |         | state.                                    |
| Off       | Off       | Off      | Off     | Both the DC and AC are off.               |
|           |           |          |         |                                           |

# 9. Maintenance

This section contains information and procedures for solving possible problems with the Fox ESS hybrid inverters and provides you with troubleshooting tips to identify and solve most problems that can occur.

#### 9.1 Alarm List

| ltem | Alarm<br>Number | Alarm Name                | Alarm<br>Severity | Alarm Action                                                                                   | Possible Cause                                                                           | Suggestion                                                                                                    |
|------|-----------------|---------------------------|-------------------|------------------------------------------------------------------------------------------------|------------------------------------------------------------------------------------------|----------------------------------------------------------------------------------------------------|
| 1    | 1025            | GridOverVolt<br>Fault     | Major             | Shutdown,<br>alarm reporting,<br>and automatic<br>recovery after<br>the fault is<br>rectified. | The grid voltage<br>RMS value<br>exceeds the higher<br>threshold specified<br>for HVRT.  | <ol> <li>If the alarm is triggered<br/>accidentally, it may be due to<br/>temporary abnormalities in the<br/>power grid. The inverter will<br/>automatically recover after the<br/>power grid has resumed normal<br/>functioning.</li> <li>Check whether the grid<br/>connection voltage exceeds the<br/>upper threshold. If so, contact the<br/>local power operator.</li> <li>If you have confirmed that the<br/>grid connection voltage exceeds<br/>the upper threshold and have<br/>obtained the consent of the local<br/>power operator, modify the<br/>overvoltage protection threshold.</li> </ol> |
| 2    | 1026            | GridInstVolt<br>HighFault | Major             | Shutdown,<br>alarm reporting,<br>and automatic<br>recovery after<br>the fault is<br>rectified. | The grid voltage<br>peak value<br>exceeds the higher<br>threshold specified<br>for HVRT. | <ol> <li>If the alarm is triggered<br/>accidentally, it may be due to<br/>temporary abnormalities in the<br/>power grid. The inverter will<br/>automatically recover after the<br/>power grid has resumed normal<br/>functioning.</li> <li>If the alarm is triggered<br/>frequently, check whether the<br/>grid voltage is within the<br/>acceptable range. If not, contact<br/>the local power operator. If so,<br/>modify the power grid<br/>overvoltage protection threshold<br/>with the consent of the local<br/>power operator.</li> </ol>                                                          |

| 3 | 1027 | GridUnderVo<br>ItFault    | Major | Shutdown,<br>alarm reporting,<br>and automatic<br>recovery after<br>the fault is<br>rectified. | The grid voltage<br>rms value is below<br>the lower threshold<br>specified for LVRT. | <ol> <li>If the alarm is triggered<br/>accidentally, it may be due to<br/>temporary abnormalities in the<br/>power grid. The inverter will<br/>automatically recover after the<br/>power grid has resumed normal<br/>functioning.</li> <li>If the alarm is triggered<br/>frequently, check whether the<br/>grid voltage is within the<br/>acceptable range. If not, contact<br/>the local power operator. If so,<br/>modify the power grid<br/>undervoltage protection threshold<br/>with the consent of the local<br/>power operator.</li> <li>If the fault persists for a long<br/>time, check the connection<br/>between the AC switch and the<br/>output power cable.</li> </ol> |
|---|------|---------------------------|-------|------------------------------------------------------------------------------------------------|--------------------------------------------------------------------------------------|----------------------------------------------------------------------------------------------------|
| 4 | 1028 | GridLowVolt<br>Fault      | Major | Shutdown,<br>alarm reporting,<br>and automatic<br>recovery after<br>the fault is<br>rectified. | The grid voltage<br>rms value is below<br>the lower threshold<br>specified for LVRT. | <ol> <li>If the alarm is triggered<br/>accidentally, it may be due to<br/>temporary abnormalities in the<br/>power grid. The inverter will<br/>automatically recover after the<br/>power grid has resumed normal<br/>functioning.</li> <li>If the alarm is triggered<br/>frequently, check whether the<br/>grid voltage is within the<br/>acceptable range. If not, contact<br/>the local power operator. If so,<br/>modify the power grid<br/>undervoltage protection threshold<br/>with the consent of the local<br/>power operator.</li> <li>If the fault persists for a long<br/>time, check the connection<br/>between the AC switch and the<br/>output power cable.</li> </ol> |
| 5 | 1030 | GridInstCurr<br>HighFault | Major | Shutdown,<br>alarm reporting,<br>and automatic<br>recovery after                               | The grid voltage<br>drops dramatically<br>or the power grid<br>or the output load    | 1. The inverter monitors its<br>external working conditions in<br>real time. And it can<br>automatically recover after the                                                                                                    |

|   |      |                        |       | the fault is rectified.                                                                        | is short-circuited.<br>As a result, the<br>inverter transient<br>output current<br>exceeds the upper<br>threshold and,<br>which triggers the<br>inverter protection. | fault is rectified.<br>2. If the alarm is triggered<br>frequently and affects the power<br>production of the PV plant, check<br>whether grid or the output is<br>short-circuited. If the fault<br>persists, contact your installer.                                                                                                    |
|---|------|------------------------|-------|------------------------------------------------------------------------------------------------|----------------------------------------------------------------------------------------------------|----------------------------------------------------------------------------------------------------|
| 6 | 1031 | GridOverFre<br>qFault  | Major | Shutdown,<br>alarm reporting,<br>and automatic<br>recovery after<br>the fault is<br>rectified. | The actual grid<br>frequency is higher<br>than the local<br>power grid<br>standard.                                                                                  | <ol> <li>If the alarm is triggered<br/>accidentally, it may be due to<br/>temporary abnormalities in the<br/>power grid. The inverter will<br/>automatically recover after the<br/>power grid has resumed normal<br/>functioning.</li> <li>If the alarm is triggered<br/>frequently, check whether the<br/>grid frequency is within the<br/>acceptable range. If not, contact<br/>the local power operator. If so,<br/>modify the grid overfrequency<br/>protection threshold with the<br/>consent of the local power<br/>operator.</li> </ol>  |
| 7 | 1032 | GridUnderFr<br>eqFault | Major | Shutdown,<br>alarm reporting,<br>and automatic<br>recovery after<br>the fault is<br>rectified. | The actual grid<br>frequency is below<br>than lower<br>threshold<br>standard.                                                                                        | <ol> <li>If the alarm is triggered<br/>accidentally, it may be due to<br/>temporary abnormalities in the<br/>power grid. The inverter will<br/>automatically recover after the<br/>power grid has resumed normal<br/>functioning.</li> <li>If the alarm is triggered<br/>frequently, check whether the<br/>grid frequency is within the<br/>acceptable range. If not, contact<br/>the local power operator. If so,<br/>modify the grid underfrequency<br/>protection threshold with the<br/>consent of the local power<br/>operator.</li> </ol> |

| 8  | 1035 | cLeakCurrFa<br>ult                | Major | Shutdown,<br>alarm reporting,<br>and automatic<br>recovery after<br>the fault is<br>rectified. | The leak current<br>RMS value<br>exceeds the<br>threshold specified<br>for leak current,<br>and the temporary<br>dynamic value<br>exceeds 30mA<br>over 0.3s, or<br>exceeds 60mA<br>0.15s or 150mA<br>0.04s.                                               | <ol> <li>If the alarm is triggered<br/>accidentally, it may be due to<br/>leak current exceeding the<br/>threshold or temporary dynamic<br/>value exceeding the threshold.</li> <li>The inverter will automatically<br/>recover when the leak current is<br/>less than 100mA.</li> <li>If the alarm is triggered<br/>frequently and affects the power<br/>production of the PV plant, check<br/>ground impedance of PV. If the<br/>fault persists, contact your<br/>installer.</li> </ol>                                                                                                    |
|----|------|-----------------------------------|-------|------------------------------------------------------------------------------------------------|----------------------------------------------------------------------------------------------------|----------------------------------------------------------------------------------------------------|
| 9  | 1038 | GridHighVolt<br>Fault             | Major | Shutdown,<br>alarm reporting,<br>and automatic<br>recovery after<br>the fault is<br>rectified. | The grid voltage<br>RMS value<br>exceeds the higher<br>threshold specified<br>for HVRT.                                                                                                    | <ol> <li>If the alarm is triggered<br/>accidentally, it may be due to<br/>temporary abnormalities in the<br/>power grid. The inverter will<br/>automatically recover after the<br/>power grid has resumed normal<br/>functioning.</li> <li>Check whether the grid<br/>connection voltage exceeds the<br/>upper threshold. If so, contact the<br/>local power operator.</li> <li>If you have confirmed that the<br/>grid connection voltage exceeds<br/>the upper threshold and have<br/>obtained the consent of the local<br/>power operator, modify the<br/>overvoltage protection threshold.</li> </ol> |
| 10 | 1039 | HwlnvOverC<br>urrFstFault<br>(L1) | Major | Shutdown,<br>alarm reporting,<br>and automatic<br>recovery after<br>the fault is<br>rectified. | The grid voltage<br>drops dramatically<br>or the power grid<br>or the output load<br>is short-circuited.<br>As a result, the<br>inverter transient<br>output current<br>exceeds the upper<br>threshold and,<br>which triggers the<br>inverter protection. | <ol> <li>The inverter monitors its<br/>external working conditions in<br/>real time. And it can<br/>automatically recover after the<br/>fault is rectified.</li> <li>If the alarm is triggered<br/>frequently and affects the power<br/>production of the PV plant, check<br/>whether grid or the output is<br/>overloaded or short-circuited. If<br/>the fault persists, contact your<br/>installer.</li> </ol>                                                                                                    |

| 11 | 1040 | GridVoltUnb<br>alanFault          | Major | Shutdown,<br>alarm reporting,<br>and automatic<br>recovery after<br>the fault is<br>rectified. | The difference<br>between grid<br>phase voltages<br>exceeds the upper<br>threshold.                                                                                                    | <ol> <li>Check that the grid voltage is<br/>within the normal range.</li> <li>Check the connection of the<br/>AC output power cable.</li> <li>If the cable is connected<br/>properly but the alarm is<br/>triggered frequently and affects<br/>the power production of the PV<br/>plant, contact the local power<br/>operator.</li> </ol>                                                                                                    |
|----|------|-----------------------------------|-------|------------------------------------------------------------------------------------------------|----------------------------------------------------------------------------------------------------|----------------------------------------------------------------------------------------------------|
| 12 | 1041 | HwlnvOverC<br>urrSndFault<br>(L2) | Major | Shutdown,<br>alarm reporting,<br>and automatic<br>recovery after<br>the fault is<br>rectified. | The grid voltage<br>drops dramatically<br>or the power grid<br>or the output load<br>is short-circuited.<br>As a result, the<br>inverter transient<br>output current<br>exceeds the upper<br>threshold and,<br>which triggers the<br>inverter protection. | <ol> <li>The inverter monitors its<br/>external working conditions in<br/>real time. And it can<br/>automatically recover after the<br/>fault is rectified.</li> <li>If the alarm is triggered<br/>frequently and affects the power<br/>production of the PV plant, check<br/>whether grid or the output is<br/>overloaded or short-circuited. If<br/>the fault persists, contact your<br/>installer.</li> </ol>                                                                                                    |
| 13 | 1042 | GridHighFre<br>qFault             | Major | Shutdown,<br>alarm reporting,<br>and automatic<br>recovery after<br>the fault is<br>rectified. | The actual grid<br>frequency is higher<br>than the local<br>power grid<br>standard.                                                                                                    | <ol> <li>If the alarm is triggered<br/>accidentally, it may be due to<br/>temporary abnormalities in the<br/>power grid. The inverter inverter<br/>will automatically recover after<br/>the power grid has resumed<br/>normal functioning.</li> <li>If the alarm is triggered<br/>frequently, check whether the<br/>grid frequency is within the<br/>acceptable range. If not, contact<br/>the local power operator. If so,<br/>modify the grid overfrequency<br/>protection threshold with the<br/>consent of the local power<br/>operator.</li> </ol> |

| 14 | 1043 | GridLowFreq<br>Fault      | Major | Shutdown,<br>alarm reporting,<br>and automatic<br>recovery after<br>the fault is<br>rectified. | The actual grid<br>frequency is below<br>than the local<br>power grid<br>standard.                                                                                                    | <ol> <li>If the alarm is triggered<br/>accidentally, it may be due to<br/>temporary abnormalities in the<br/>power grid. The inverter will<br/>automatically recover after the<br/>power grid has resumed normal<br/>functioning.</li> <li>If the alarm is triggered<br/>frequently, check whether the<br/>grid frequency is within the<br/>acceptable range. If not, contact<br/>the local power operator. If so,<br/>modify the grid underfrequency<br/>protection threshold with the<br/>consent of the local power<br/>operator.</li> </ol> |
|----|------|---------------------------|-------|------------------------------------------------------------------------------------------------|----------------------------------------------------------------------------------------------------|----------------------------------------------------------------------------------------------------|
| 15 | 1047 | GroundWire<br>Fault       | Major | Shutdown,<br>alarm reporting,<br>and automatic<br>recovery after<br>the fault is<br>rectified. | <ol> <li>The PE cable for<br/>the inverter is not<br/>connected.</li> <li>The voltage<br/>between the<br/>inverter neutral<br/>wire and ground<br/>exceeds the upper<br/>threshold.</li> </ol> | <ol> <li>Check whether the PE cable<br/>for the inverter is connected<br/>properly.</li> <li>Check whether the output is<br/>connected to an isolation<br/>transformer. If so, set OFF due to<br/>abnormal grounding to Disable.</li> <li>If the inverter is connected to<br/>the TN power grid, check<br/>whether the voltage of the neutral<br/>wire to ground is normal.</li> </ol>                                                                                                    |
| 16 | 1057 | cBusInstVolt<br>HighFault | Major | Shutdown,<br>alarm reporting,<br>and automatic<br>recovery after<br>the fault is<br>rectified. | Bus voltage is<br>higher than the<br>value of protection.                                                                                                    | <ol> <li>If the alarm is triggered<br/>accidentally, it may be due to<br/>temporary abnormalities in the<br/>power grid. The inverter will<br/>automatically recover after the<br/>power grid resumes normal<br/>functioning.</li> <li>Check the PV open voltage if<br/>higher than 550V.</li> <li>Check the BAT voltage if<br/>higher than 460V.</li> <li>If the fault persists, contact<br/>your installer.</li> </ol>                                                                                                    |

| 17 | 1066 | cPV1RevCo<br>nnFault      | Major | Shutdown,<br>alarm reporting,<br>and automatic<br>recovery after<br>the fault is<br>rectified. | The PV1 module<br>output is reversely<br>connected.                                                                                                    | Check whether the PV1 module output is reversely connected.                                                                                                    |
|----|------|---------------------------|-------|------------------------------------------------------------------------------------------------|----------------------------------------------------------------------------------------------------|----------------------------------------------------------------------------------------------------|
| 18 | 1067 | cPV2RevCo<br>nnFault      | Major | Shutdown,<br>alarm reporting,<br>and automatic<br>recovery after<br>the fault is<br>rectified. | The PV2 module<br>output is reversely<br>connected.                                                                                                    | Check whether the PV2 module output is reversely connected.                                                                                                    |
| 19 | 1081 | cPV3RevCo<br>nnFault      | Major | Shutdown,<br>alarm reporting,<br>and automatic<br>recovery after<br>the fault is<br>rectified. | The PV3 module<br>output is reversely<br>connected.                                                                                                    | Check whether the PV3 module output is reversely connected.                                                                                                    |
| 20 | 1089 | clnvlgbtHigh<br>TempFault | Major | Shutdown,<br>alarm reporting,<br>and automatic<br>recovery after<br>the fault is<br>rectified. | The temperature of<br>INV IGBT is higher<br>than the<br>threshold.<br>1. The inverter is<br>installed in a place<br>with poor<br>ventilation.<br>2. The ambient<br>temperature<br>exceeds the<br>upper threshold.<br>3. The inverter is<br>not working<br>properly. | <ol> <li>Check the ventilation and<br/>ambient temperature at the<br/>inverter installation position.</li> <li>If the ventilation is poor or the<br/>ambient temperature exceeds<br/>the upper threshold, improve the<br/>ventilation and heat dissipation.</li> <li>If the ventilation and ambient<br/>temperature both meet<br/>requirements, contact your<br/>installer.</li> </ol> |
| 21 | 1095 | cEStOPFault               | Major | Shutdown,<br>alarm reporting,<br>and automatic<br>recovery after<br>the fault is<br>rectified. | Emergency Stop<br>Switch triggered.                                                                                                    | <ol> <li>Check the Emergency Stop<br/>Switch if it is pushed.</li> <li>Check the Emergency Stop<br/>Switch cable if the Emergency<br/>Stop Switch is open.</li> <li>Check whether the Emergency<br/>Stop Switch cable is connected<br/>to the correct connector of the<br/>inverter.</li> <li>If the fault persists, contact<br/>your installer.</li> </ol>                            |

| 22 | 1109 | cLeakCurrCh<br>anFault         | Major | Shutdown,<br>alarm reporting,<br>and automatic<br>recovery after<br>the fault is<br>rectified. | Residual Current<br>CT check failure.<br>The insulation<br>impedance of the<br>input side to PE<br>decreased.                                                                                                    | <ol> <li>If it is triggered accidentally,<br/>the external power cable may be<br/>abnormal temporarily. The<br/>inverter automatically recovers<br/>after the fault is rectified.</li> <li>If the alarm is triggered<br/>frequently or persists, check that<br/>the impedance between the PV<br/>string and ground is not below<br/>the lower threshold.</li> </ol>                                  |
|----|------|--------------------------------|-------|------------------------------------------------------------------------------------------------|----------------------------------------------------------------------------------------------------|----------------------------------------------------------------------------------------------------|
| 23 | 1122 | cEnvTempHi<br>ghFault          | Major | Shutdown,<br>alarm reporting,<br>and automatic<br>recovery after<br>the fault is<br>rectified. | The inner<br>temperature of<br>inverter is higher<br>than the upper<br>threshold .<br>1. The inverter is<br>installed in a place<br>with poor<br>ventilation.<br>2. The ambient<br>temperature<br>exceeds the<br>upper threshold.<br>3. The inverter is<br>not working<br>properly. | <ol> <li>Check the ventilation and<br/>ambient temperature at the<br/>inverter installation position.</li> <li>If the ventilation is poor or the<br/>ambient temperature exceeds<br/>the upper threshold, improve the<br/>ventilation and heat dissipation.</li> <li>If the ventilation and ambient<br/>temperature both meet<br/>requirements, contact your<br/>installer.</li> </ol>               |
| 24 | 1124 | clSOFault                      | Major | Shutdown,<br>alarm reporting,<br>and automatic<br>recovery after<br>the fault is<br>rectified. | Low Insulation<br>Resistance is<br>below than the<br>value of protection.<br>1. The PV string is<br>shorted to PE.<br>2. The PV string<br>has been<br>operating in a<br>moist environment<br>for a long time.                                                                       | <ol> <li>Check the impedance between<br/>the PV array output and PE, and<br/>eliminate short circuits and poor<br/>insulation points.</li> <li>Check whether the inverter PE<br/>cable is correctly connected.</li> <li>If you are sure that the<br/>impedance is less than the value<br/>of protection in a cloudy or rainy<br/>environment, reset insulation<br/>resistance protection.</li> </ol> |
| 25 | 1126 | cLeakSamp<br>CurrChanFa<br>ult | Major | Shutdown,<br>alarm reporting,<br>and automatic<br>recovery after<br>the fault is<br>rectified. | Residual Current<br>CT check failure.<br>The insulation<br>impedance of the<br>input side to PE<br>decreased.                                                                                                    | <ol> <li>If it is triggered accidentally,<br/>the external power cable may be<br/>abnormal temporarily. The<br/>inverter automatically recovers<br/>after the fault is rectified.</li> <li>If the alarm is triggered<br/>frequently or persists, check that</li> </ol>                                                                                                    |

|    |      |                                  |       |                                                                                                |                                                                                                    | the impedance between the PV<br>string and ground is not below<br>the lower threshold.                                                                                                    |
|----|------|----------------------------------|-------|------------------------------------------------------------------------------------------------|----------------------------------------------------------------------------------------------------|----------------------------------------------------------------------------------------------------|
| 26 | 1136 | cLoadOverP<br>owerFault          | Major | Shutdown,<br>alarm reporting,<br>and automatic<br>recovery after<br>the fault is<br>rectified. | The power of the<br>Off-Grid Load is<br>higher than the<br>upper threshold in<br>the Off-Grid Mode.                                                                                                    | Check if the power of the Off-Grid<br>Load exceeds the permitted<br>value.                                                                                                    |
| 27 | 1137 | cUPSInvLow<br>VoltFault          | Major | Shutdown,<br>alarm reporting,<br>and automatic<br>recovery after<br>the fault is<br>rectified. | The output voltage<br>is below the lower<br>threshold in the<br>Off-Grid Mode.                                                                                                    | <ol> <li>Check if the power of the<br/>Off-Grid Load exceeds the<br/>permitted value.</li> <li>Check if the output is shorted.</li> </ol>                                                                                                    |
| 28 | 1144 | cAFCIChkFa<br>ult                | Major | Shutdown,<br>alarm reporting,<br>and automatic<br>recovery after<br>the fault is<br>rectified. | The PV string<br>power cable arcs<br>or is in poor<br>contact.                                                                                                    | Check whether the string circuit<br>arcs or is in poor contact. After<br>the fault is rectified, manually<br>clear the alarm and then start<br>again.                                                                                                    |
| 29 | 1145 | cAFCISelfCh<br>kFault            | Major | Shutdown,<br>alarm reporting,<br>and automatic<br>recovery after<br>the fault is<br>rectified. | The sampling<br>circuit of the AFCI<br>circuit is not<br>operating<br>correctly.                                                                                                    | Check whether the string circuit<br>arcs or is in poor contact. After<br>the fault is rectified, manually<br>clear the alarm and then start<br>again.                                                                                                    |
| 29 | 1154 | cInvFstOver<br>CurrPermFa<br>ult | Major | Shutdown,<br>alarm reporting,<br>and automatic<br>recovery after<br>the fault is<br>rectified. | The grid voltage<br>drops dramatically<br>or the power grid<br>or the output load<br>is short-circuited.<br>As a result, the<br>inverter transient<br>output current<br>exceeds the upper<br>threshold and,<br>which triggers the<br>inverter protection. | <ol> <li>The inverter monitors its<br/>external working conditions in<br/>real time. And it can<br/>automatically recover after the<br/>fault is rectified.</li> <li>If the alarm is triggered<br/>frequently and affects the power<br/>production of the PV plant, check<br/>whether grid or the output is<br/>overloaded or short-circuited. If<br/>the fault persists, contact your<br/>installer.</li> </ol> |

| 30 | 1168 | cInvSndOver<br>CurrPermFa<br>ult  | Major | Shutdown,<br>alarm reporting,<br>and automatic<br>recovery after<br>the fault is<br>rectified. | The grid voltage<br>drops dramatically<br>or the power grid<br>or the output load<br>is short-circuited.<br>As a result, the<br>inverter transient<br>output current<br>exceeds the upper<br>threshold and,<br>which triggers the<br>inverter protection. | <ol> <li>The inverter monitors its<br/>external working conditions in<br/>real time. And it can<br/>automatically recover after the<br/>fault is rectified.</li> <li>If the alarm is triggered<br/>frequently and affects the power<br/>production of the PV plant, check<br/>whether grid or the output is<br/>overloaded or short-circuited. If<br/>the fault persists, contact your<br/>installer.</li> </ol>                                                                                                    |
|----|------|-----------------------------------|-------|------------------------------------------------------------------------------------------------|----------------------------------------------------------------------------------------------------|----------------------------------------------------------------------------------------------------|
| 31 | 1172 | cLeakCurrPe<br>rmFault            | Major | Shutdown,<br>alarm reporting,<br>and automatic<br>recovery after<br>the fault is<br>rectified. | The insulation<br>impedance of the<br>input side to PE<br>decreases when<br>the inverter is<br>operating                                                                                                    | <ol> <li>If the alarm is triggered<br/>accidentally, the external power<br/>cable may be abnormal<br/>temporarily. The inverter<br/>automatically recover after the<br/>fault is rectified.</li> <li>If the alarm is triggered<br/>frequently or persists, check that<br/>the impedance between the PV<br/>string and ground is not below<br/>the lower threshold.</li> </ol>                                                                                                    |
| 32 | 1217 | cBDCChaOv<br>erCurrSwFa<br>ult    | Major | Shutdown,<br>alarm reporting,<br>and automatic<br>recovery after<br>the fault is<br>rectified. | The Battery DC<br>charge current is<br>higher than the<br>upper threshold.<br>1. The battery is<br>faulty.                                                                                                    | <ol> <li>If the FAULT indicator on the<br/>front of the battery pack is ON or<br/>flashing, contact your installer.</li> <li>Check that the<br/>communications cable and power<br/>cable between the inverter and<br/>the battery are properly<br/>connected.</li> <li>Send a shutdown command on<br/>the app. Turn off the AC output<br/>switch, DC input switch, and<br/>battery switch in order, and then<br/>turn on the battery switch, AC<br/>output switch, and DC input<br/>switch in sequence after 5<br/>minutes.</li> <li>If the alarm still exists, contact<br/>your installer.</li> </ol> |
| 33 | 1218 | cBDCDisCha<br>OverCurrSw<br>Fault | Major | Shutdown,<br>alarm reporting,<br>and automatic                                                 | The Battery DC<br>discharge current<br>is higher than the                                                                                                    | 1. If the FAULT indicator on the front of the battery pack is ON or flashing, contact your installer.                                                                                                    |

|    |      |                        |       | recovery after<br>the fault is<br>rectified.                                                   | upper threshold.<br>1. The battery is<br>faulty.<br>2. The battery<br>SOC is too low.                                                                                                    | <ol> <li>Check that the communications cable and power cable between the inverter and the battery are properly connected.</li> <li>Send a shutdown command on the app. Turn off the AC output switch, DC input switch, and battery switch in order, and then turn on the battery switch, AC output switch in sequence after 5 minutes.</li> <li>If the alarm still exists, contact your installer.</li> </ol>                                                                              |
|----|------|------------------------|-------|------------------------------------------------------------------------------------------------|----------------------------------------------------------------------------------------------------|----------------------------------------------------------------------------------------------------|
| 34 | 1229 | cBDCHighTe<br>mp1Fault | Major | Shutdown,alar<br>m reporting,and<br>automatic<br>recovery after<br>the fault is<br>rectified.  | The temperature of<br>battery DC IGBT is<br>higher than the<br>upper threshold.<br>1. The inverter is<br>installed in a place<br>with poor<br>ventilation.<br>2. The ambient<br>temperature<br>exceeds the upper<br>threshold.<br>3. The inverter is<br>not working<br>properly. | <ol> <li>Check the ventilation and<br/>ambient temperature at the<br/>inverter installation position.</li> <li>If the ventilation is poor or the<br/>ambient temperature exceeds<br/>the upper threshold, improve the<br/>ventilation and heat dissipation.</li> <li>If the ventilation and ambient<br/>temperature both meet<br/>requirements, contact your<br/>installer.</li> </ol>                                                                                                    |
| 35 | 1242 | cBatUnderV<br>oltFault | Major | Shutdown,<br>alarm reporting,<br>and automatic<br>recovery after<br>the fault is<br>rectified. | 1. The battery is faulty.                                                                                                    | <ol> <li>If the FAULT indicator on the<br/>front of the battery pack is ON or<br/>flashing, contact your installer.</li> <li>Check that the<br/>communications cable and power<br/>cable between the inverter and<br/>the battery are properly<br/>connected.</li> <li>Send a shutdown command on<br/>the app. Turn off the AC output<br/>switch, DC input switch, and<br/>battery switch in order, and then<br/>turn on the battery switch, AC<br/>output switch, and DC input</li> </ol> |

| 36 | 1247 | cBatRevCon                | Major | Shutdown,<br>alarm reporting,<br>and automatic                                                 | The battery output                                                                      | switch in sequence after 5<br>minutes.<br>3. If the alarm still exists, contact<br>your installer.<br>Check whether the battery output                                                                                                    |
|----|------|---------------------------|-------|------------------------------------------------------------------------------------------------|-----------------------------------------------------------------------------------------|----------------------------------------------------------------------------------------------------|
|    | 1211 | nFault                    | Major | recovery after<br>the fault is<br>rectified.                                                   | connected.                                                                              | <ol> <li>Check that the communications cable and power cable between the inverter and the battery are properly connected.</li> <li>Send a shutdown command on</li> </ol>                                                                                                    |
| 37 | 1248 | cBDCDischa<br>rgeCtlFault | Major | Shutdown,<br>alarm reporting,<br>and automatic<br>recovery after<br>the fault is<br>rectified. | <ol> <li>The battery is<br/>faulty.</li> <li>The battery<br/>SOC is too low.</li> </ol> | <ol> <li>Check that the<br/>communications cable and power<br/>cable between the inverter and<br/>the battery are properly<br/>connected.</li> <li>Send a shutdown command on<br/>the app. Turn off the AC output<br/>switch, DC input switch, and<br/>battery switch in order, and then<br/>turn on the battery switch, AC<br/>output switch, and DC input<br/>switch in sequence after 5<br/>minutes.</li> <li>If the alarm still exists, contact<br/>your installer.</li> </ol> |
| 38 | 1283 | Communicati<br>on warning | Minor | Alarm reporting                                                                                | Communication fault with BMS.                                                           | Check that the communications<br>cable and power cable between<br>the inverter and the battery are<br>properly connected.                                                                                                    |
| 39 | 1285 | Communicati<br>on warning | Minor | Alarm reporting                                                                                | Communication fault with Meter.                                                         | Check that the communications<br>cable and power cable between<br>the inverter and the Meter are<br>properly connected.                                                                                                    |

#### 9.2 Troubleshooting and Routine Maintenance

- Troubleshooting
- a. Please check the fault message on the System Control Panel or the fault code on the hybrid inverter information panel. If a message is displayed, record it before doing anything further.
- b. Attempt the solution indicated in table above.
- c. If your hybrid inverter information panel is not displaying a fault light, check the following to make sure that the current state of the installation allows for proper operation of the unit:
  - (1) Is the hybrid inverter located in a clean, dry, adequately ventilated place?
  - (2) Have the DC input breakers opened?
  - (3) Are the cables adequately sized?

- (4) Are the input and output connections and wiring in good condition?
- (5) Are the configurations settings correct for your particular installation?

(6) Are the display panel and the communications cable properly connected and undamaged? Contact Fox ESS Customer Service for further assistance. Please be prepared to describe details of your system installation and provide the model and serial number of the unit.

Safety check

A safety check should be performed at least every 12 months by a qualified technician who has adequate training, knowledge and practical experience to perform these tests. The data should be recorded in an equipment log. If the device is not functioning properly or fails any of the tests, the device has to be repaired. For safety check details, refer to section 2 of this manual.

Maintenance checking list

During the process of using the hybrid inverter, the responsible person shall examine and maintain the machine regularly. The required actions are as follows.

- Check that if the cooling fins at the rear of the hybrid inverters are collecting dust/dirt, and the machine should be cleaned when necessary. This work should be conducted periodically.
- Check that if the indicators of the hybrid inverter are in normal state, check if the display of the hybrid inverter is normal. These checks should be performed at least every 6 months.
- Check if the input and output wires are damaged or aged. This check should be performed at least every 6 months.

- Get the hybrid inverter panels cleaned and their security checked at least every 6 months.

Note: Only qualified individuals may perform the following works.

# 10. Decommissioning

#### 10.1Dismantling the hybrid inverter

- Disconnect the hybrid inverter from DC (for hybrid only) Input and AC output. Wait for 5 minutes for the hybrid inverter to fully de-energize.
- Disconnect communication and optional connection wirings. Remove the hybrid inverter from the bracket.
- Remove the bracket if necessary.

#### 10.2 Packaging

If possible, please pack the hybrid inverter with the original packaging. If it is no longer available, you can also use an equivalent box that meets the following requirements.

- Suitable for loads more than 38 kg.
- Contains a handle.
- Can be fully closed.

#### 10.3 Storage and Transportation

Store the hybrid inverter in dry place where ambient temperatures are always between -40°C-+70°C.Take care of the hybrid inverter during the storage and transportation; keep less than 4 cartons in one stack. When the hybrid inverter or other related components need to be disposed of, please ensure it is carried out according to local waste handling regulations. Please be sure to deliver any hybrid inverter that needs to be disposed from sites that are appropriate for the disposal in accordance with local regulations.

The copyright of this manual belongs to FOXESS CO., LTD. Any corporation or individual should not plagiarize, partially or fully copy (including software, etc.), and no reproduction or distribution of it in any form or by any means is permitted.

All rights reserved. FOXESS CO., LTD. Add: No. 939, Jinhai Third Road, New Airport Industry Area, Longwan District, Wenzhou, Zhejiang Province, China Tel: 0510-68092998 WWW.FOX-ESS.COM